# HƯỚNG DẪN THỰC HIỆN ĐỐI VỚI TỪNG KÊNH THANH TOÁN

#### 2.1. Thanh toán qua kênh "Vietcombank"

*Bước 1*: Để thực hiện thanh toán số tiền nguyện vọng, thí sinh nhấn nút **Thanh** toán

| Danh sách nguồn <mark>dữ</mark> liệu xé | t tuyển: Điểm thi THPT; Học bạ THPT (                                     | (Xem chi tiết)                                                                                                    |                                                                                                  | 2                                                                                                    | Tải hướng dẫn đăng ký ngư |
|-----------------------------------------|---------------------------------------------------------------------------|----------------------------------------------------------------------------------------------------|--------------------------------------------------------------------------------------------------|----------------------------------------------------------------------------------------------------|---------------------------|
| Danh sách ngu                           | O<br>uyện vọng đủ điều kiện trúng tu                                      | 2<br>uyển Thêm nguyện vọng                                                                                                    | 3<br>Nhập OTP                                                                                    | Xem danh sách nguyện vọn                                                                                            | ng đã đảng ký             |
| Lưu ý: Đối với thi sinh đản             | g ký nguyện vọng vào ngành có tố họ                                       | ợp môn năng khiểu/đặc thủ, vui lòng ln d                                                                                                    | anh sách nguyện v                                                                                | ọng để kiểm tra điểm năng khiểu/đặc t                                                                               | thủ.                      |
|                                         |                                                                           |                                                                                                    |                                                                                                  |                                                                                                    |                           |
|                                         |                                                                           | Xep theo the                                                                                                    | ír tự NV In da                                                                                   | anh sách Lịch sử giao dịch                                                                                          | Thanh toán Thêm nguyệr    |
| Thứ tự nguyện vọng                      | Trường:                                                                   | Xếp theo th<br>BKA-ĐẠI HỌC BÁCH KHOA HÀ NỘ                                                                                                    | ír tự NV In da                                                                                   | anh sách Lịch sử giao địch                                                                                          | Thanh toán Thêm nguyện    |
| Thứ tự nguyện vọng                      | Trường:<br>Ngành:                                                         | Xếp theo th<br>BKA-ĐẠI HỌC BÁCH KHOA HÀ NỘ<br>IT-E 10-Khoa học dù liệu và Tri tuệ n                                                                                                    | <b>ír tự NV</b> In đơ<br>I<br>hân tạo (CT tiên tiến                                              | anh sách Lịch sử giao dịch                                                                                          | Thanh toán Thêm nguyện    |
| Thứ tự nguyện vọng<br>1                 | Trường:<br>Ngành:<br>Trình độ đào tạo:                                    | Xếp theo th<br>BKA-ĐẠI HỌC BÁCH KHOA HÀ NỘ<br>IT-E10-Khoa học dữ liệu và Trí tuệ n<br>Đại học                                                                                                    | <b>ý tự NV</b> In da<br>I<br>hân tạo (CT tiên tiến                                               | anh sách Lịch sử giao dịch                                                                                          | Thanh toán Thêm nguyện    |
| Thứ tự nguyên vọng<br>1                 | Trưởng:<br>Ngành:<br>Trình độ đào tạo:<br>Chương trình đào tạo:           | <mark>Xếp theo th</mark><br>BKA-ĐẠI HỌC BÁCH KHOA HÀ NỘ<br>IT-E10-Khoa học dữ liệu và Trí tuệ n<br>Đại học<br>Tiên tiến                                                                                | <b>ír tự NV</b> In đá<br>I<br>hân tạo (CT tiên tiến                                              | anh sách Lịch sử giao dịch                                                                                          | Thanh toán Thêm nguyện    |
| Thứ tự nguyện vọng<br>1                 | Trường:<br>Ngành:<br>Trình độ đảo tạo:<br>Chương trình đảo tạo:<br>Mô tả: | Xếp theo th<br>BKA-ĐẠI HỌC BẢCH KHOA HẢ NỘ<br>IT-E 10-Khoa học dữ liệu và Tri tuệ n<br>Đại học<br>Tiên tến<br>Yêu cầu phải đạt đủ điều Kiện về ng<br>2023. Phải đăng kỳ quy đổi điểm tiế<br>xét tuyển. | <b>i tự NV In d</b><br>I<br>Hắn tạo (CT tiên tiến<br>oại ngữ (Tiếng Anh) ng anh trên https://xtt | anh sách Lịch sử giao dịch<br>)<br>theo để án tuyển sinh của Đại học BKHN<br>in hust edu vr/ nếu muốn dùng chúng ch | Thanh toán Thêm nguyện    |

*Bước 2*: Trên màn hình xác nhận thanh toán, thí sinh đọc nội dung và nhấn nút **Xác nhận thanh toán** 

| <ul> <li>Tổng số tiền phải thanh toán: 000 VNĐ</li> <li>Phương thức thanh toán: 000 VNĐ</li> <li>Phương thức thanh toán: Cổng Dịch vụ công quốc gia</li> <li>Trước khi thực hiện thanh toán, thi sinh đọc kỹ tải liệu hướng dẫn Tại đẩy.</li> <li>Quả trình thanh toán trực tuyến phụ thuộc việc kết nối nhiều hệ thống khảc nhau. Trong trưởng hợp hệ thống bị nghẽn hoại lỗi, đề nghị thi sinh bình tình và không nên cố gắng tiếp tục truy cập thanh toán ngay, chờ khoảng 20-30 phút sau hãy thử lạ</li> <li>Sau khi thanh toán thánh công, thi sinh được xác nhận hoàn thánh nghĩa vụ nộp lệ phi, biến lai thu lệ phi thi sinh có thế xe trên Hệ thống XT sau ngày 6/8/2023</li> </ul>       | ₩ <sup>2</sup>                                                                                                    | x .                                                                                                    |
|----------------------------------------------------------------------------------------------------|----------------------------------------------------------------------------------------------------|----------------------------------------------------------------------------------------------------|
| Tổng số tiền phải thanh toán: 000 VNĐ<br>Phương thức thanh toán: Cổng Dịch vụ công quốc gia<br>- Trước khi thực hiện thanh toán, thi sinh đọc kỹ tài liệu hướng dẫn Tại đây.<br>- Quá trình thanh toán trực tuyến phụ thuộc việc kết nối nhiều hệ thống khác nhau. Trong trường hợp hệ thống bị nghẽn hoả<br>lỗi, đề nghị thi sinh bình tĩnh và không nên có gắng tiếp tục truy cập thanh toán ngay, chờ khoảng 20-30 phút sau hãy thử lạ<br>- Sau khi thanh toán thánh công, thi sinh <u>được xác nhận hoàn thành nghĩa vụ nộp lệ phi</u> , biên lai thu lệ phi thi sinh có thể xe<br>trên Hệ thống XT sau ngày 6/8/2023                                                                         | Tong so nguyện vọng dang ky:                                                                                                    | 5                                                                                                    |
| Phương thức thanh toán: <ul> <li>Cổng Dịch vụ công quốc gia</li> <li> </li> <li> </li> <li></li></ul> | Tổng số tiền phải thanh toán:                                                                                                    | 000 VNĐ                                                                                                    |
| <ul> <li>Trước khi thực hiện thanh toán, thi sinh đọc kỹ tài liệu hướng dẫn Tại đầy.</li> <li>Quá trình thanh toán trực tuyến phụ thuộc việc kết nối nhiều hệ thống khác nhau. Trong trường hợp hệ thống bị nghẽn hoi lỗi, dễ nghị thi sinh bình tĩnh và không nên cố gắng tiếp tục truy cập thanh toán ngay, chờ khoảng 20-30 phút sau hãy thử lạ</li> <li>Sau khi thanh toán thánh công, thi sinh <u>được xác nhận hoàn thành nghĩa vụ nộp lệ phi</u>, biên lai thu lệ phi thi sinh có thể xe trên Hệ thống XT sau ngày 6/8/2023</li> </ul>                                                                                                    | Phương thức thanh toán:                                                                                                    | Cổng Dịch vụ công quốc gia                                                                                                    |
|                                                                                                    | Trước khi thực hiện thanh toán, thi sin     Quá trình thanh toán trực tuyến phụ th                                                                                                    | h đọc kỹ tài liệu hướng dẫn Tại đầy.<br>uộc việc kết nối nhiều hệ thống khác nhau. Trong trường hợp hệ thống bị nghẽn ho                                                                                                    |
|                                                                                                    | <ul> <li>Trước khi thực hiện thanh toán, thí sin</li> <li>Quá trình thanh toán trực tuyến phụ th<br/>lỗi, đề nghị thí sinh bình tĩnh và không n</li> <li>Sau khi thanh toán thánh công, thí sinh<br/>trên Hệ thống XT sau ngày 6/8/2023</li> </ul> | h đọc kỹ tài liệu hướng dẫn Tại đây.<br>uộc việc kết nối nhiều hệ thống khác nhau. Trong trường hợp hệ thống bị nghẽn ho<br>tên cố gắng tiếp tục truy cập thanh toán ngay, chờ khoảng 20-30 phút sau hãy thử lạ<br>h <u>được xác nhận hoàn thành nghĩa vụ nộp lệ phí</u> , biến lai thu lệ phi thi sinh có thế xe                                 |
| Nhấn nút Xác nhân thanh toán Quay lai                                                                                                    | Trước khi thực hiện thanh toán, thi sin<br>Quá trình thanh toán trực tuyến phụ th<br>Iỗi, đề nghị thi sinh bình tĩnh và không n<br>Sau khi thanh toán thánh công, thi sinh<br>trên Hệ thống XT sau ngày 6/8/2023                                   | h đọc kỹ tài liệu hướng dẫn Tại đây.<br>uộc việc kết nối nhiều hệ thống khác nhau. Trong trường hợp hệ thống bị nghẽn ho<br>tên cố gắng tiếp tục truy cập thanh toán ngay, chờ khoảng 20-30 phút sau hãy thử lạ<br>h <u>được xác nhận hoàn thành nghĩa vụ nộp lệ phí</u> , biến lai thu lệ phi thi sinh có thể xư<br>Xác nhân thanh toán Quay lai |

Sau đó thí sinh nhấn nút  $\mathbf{Dong y}$  để thực hiện thanh toán.

| etcombank                        | VietinBank<br>Nong giù tri cuộc sống | MAGRIBANK             | BIDV                                         | Các ngân hàng khác<br>qua VNPT<br>MONEY | Don hàng<br>Thanh toan ho so G03-<br>230707-0253216-<br>20220710105200                       |
|----------------------------------|--------------------------------------|-----------------------|----------------------------------------------|-----------------------------------------|----------------------------------------------------------------------------------------------|
| Ör håc um cay, gilt phäp phü hop | <b>VPBank</b>                        | Vî chúng tới hiểu bạn | Tất cả thẻ ngân hàng & vi<br>S Ngân Lượng.vn | KEYPAY                                  | Nhà cung cấp<br>Bộ GDDT - Hệ thống Hỗ trợ<br>tuyển sinh                                      |
| Payoo                            |                                      | <mark>Omi</mark> Pay  |                                              |                                         | Giá trị thanh toán:<br>VND                                                                   |
| Chọn ví điện                     | tử                                   |                       | ]                                            |                                         | Phí dịch vụ theo chính sách<br>của Ngân hàng/Trung gian<br>thanh toán. <mark>Chi tiết</mark> |
| VNPTMONEY                        | mo                                   | (i) viettel<br>money  |                                              |                                         | THANH TOÁN                                                                                   |
|                                  |                                      |                       |                                              |                                         |                                                                                              |

Bước 3: Thí sinh chọn mục "Vietcombank" sau đó nhấn Thanh toán

Bước 4: Nhập thông tin Tài khoản Vietcombank sau đó nhấn nút Đăng nhập

| Payment G         | ateway             |
|-------------------|--------------------|
| Quý khách Nhập th | nông tin ngân hàng |
| VCB<br>Digibank   | ng VCB DigiBiz     |
| Tên đăng nhập     |                    |
| Mật khẩu          |                    |
| Nhập mã kiểm tra  | 84 <b>.815</b> C   |
| Đăng n            | hập                |
|                   |                    |
| Nh                | ấn nút             |

Bước 5: Tích chọn sau đó nhấn Xác nhận

| Tài khoản thanh toán                            |                                                                                                    |
|-------------------------------------------------|----------------------------------------------------------------------------------------------------|
|                                                 | 10 B. 10 B. 10 B. 10 B. 10 B. 10 B. 10 B. 10 B. 10 B. 10 B. 10 B. 10 B. 10 B. 10 B. 10 B. 10 B. 10 B. 10 B. 10 B |
|                                                 |                                                                                                    |
| Tên khách hàng                                  |                                                                                                    |
| Số hóa đơn                                      | G22.99.2-22080180366                                                                                             |
| Nhà cung cấp                                    | Dich Vu Cong Quoc Gi                                                                                             |
| Số tiền thanh toán                              | 10,000 VNI                                                                                                    |
| Phí dịch vụ                                     | O VNI                                                                                                    |
| Tổng tiền thanh toán                            |                                                                                                    |
|                                                 | Mười ngàn đôn                                                                                                    |
| Nội dung thanh toán Thanh toá                   | n lệ phí cho hồ sơ 000.00.00.G03-220627-00000                                                                    |
|                                                 |                                                                                                    |
| Ph 1. Tích chọn thực                            | SMS -                                                                                                    |
| Tội đã dọc biểu rõ và chấn thuận các Quy định l | thanh toán điện từ của Vietcomhank, chi tiết tại đây.                                                            |
| roi da dộc, niệu lờ và chặp thuận các quy dịnh  | unanın toan dişirtü cua viercombanik, cin der tar day                                                            |
|                                                 | 2. Nhấn nút                                                                                                    |

Bước 6: Thí sinh nhập mã OTP sau đó nhấn Xác nhận để thực hiện thanh toán

| Mā giao dịch         | CTP đã được tự động gửi đến số điện thoại mặc<br>định của Quý khách 0903***666<br>1. Nhập OTP                                                                                                    |
|----------------------|----------------------------------------------------------------------------------------------------|
|                      |                                                                                                    |
|                      | - 1 <u></u>                                                                                                    |
| Tài khoản thanh toán |                                                                                                    |
| Số dư khả dụng       | datesch.                                                                                                    |
| Tên khách hàng       | and the second second sec |
| Số hóa đơn           | G22.99.2-220801803661                                                                                                    |
| Nhà cung cấp         | Dich Vu Cong Quoc Gia                                                                                                    |
| Số tiền thanh toán   | 10,000 VND                                                                                                    |
| Phi dịch vụ          | 0 VND                                                                                                    |
| Tổng tiền thanh toán | 10,000 VND<br>Mười ngàn đồng                                                                                                    |
| Nội dung thanh toán  | Thanh toán lệ phí cho hổ sơ 000.00.00.603-22067 2. Nhán nút                                                                                                    |
| Quay                 | / lại Xác nhận                                                                                                    |

### 2.2. Thanh toán qua kênh "Vietinbank"

*Bước 1*: Để thực hiện thanh toán số tiền nguyện vọng, thí sinh nhấn nút **Thanh** toán

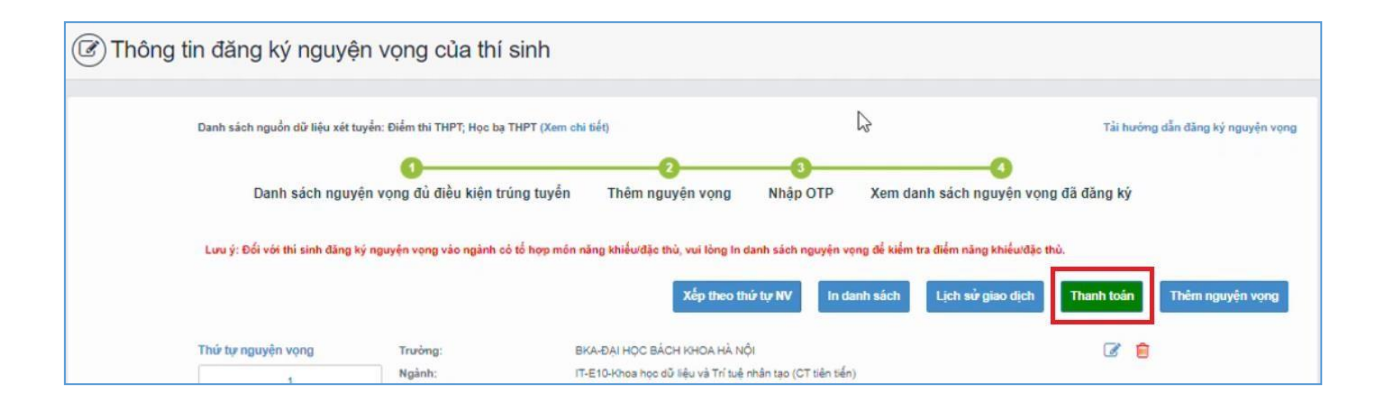

*Bước 2*: Trên màn hình xác nhận thanh toán, thí sinh đọc nội dung và nhấn mục **Xác nhận thanh toán** 

| Tổng số nguyện vọng đăng ký:                                                                                                    | 3                                                                                                    |
|----------------------------------------------------------------------------------------------------|----------------------------------------------------------------------------------------------------|
| Tổng số tiền phải thanh toán:                                                                                                    | 000 VNĐ                                                                                                    |
| Phương thức thanh toán:                                                                                                    | Cổng Dịch vụ công quốc gia                                                                                                    |
| Trước khi thực hiện thanh toán, thi sin<br>Quá trình thanh toán trực tuyến phụ th<br>ối, đề nghị thi sinh bình tĩnh và không n                                                                                 | h đọc kỹ tài liệu hướng dắn Tại đầy.<br>uộc việc kết nối nhiều hệ thống khác nhau. Trong trường hợp hệ thống bị nghẽn hoặc<br>iên cố gắng tiếp tục truy cập thanh toán ngay, chờ khoảng 20-30 phút sau hãy thứ lại                                                                                                    |
| Trước khi thực hiện thanh toán, thi sin<br>Quá trình thanh toán trực tuyến phụ th<br>ỗi, để nghị thi sinh bình tĩnh và không n<br>Sau khi thanh toán thành công, thi sinh<br>rên Hệ thống XT sau ngày 6/8/2023 | h đọc kỹ tải liệu hướng dẫn Tại đây.<br>uộc việc kết nổi nhiều hệ thống khác nhau. Trong trường hợp hệ thống bị nghẽn hoặc<br>iến cố gầng tiếp tục truy cập thanh toán ngay, chờ khoảng 20-30 phút sau hãy thử lại<br>h <u>được xác nhận hoàn thành nghĩa vụ nộp lệ phi</u> , biến lai thu lệ phi thi sinh có thể xem |

| Vietcombank                          | VietinBank<br>Nong giá trí cuộc sống |                       | BIDV                                        | Các ngân hàng khác<br>qua VNPT<br>MONEY | Don hang<br>Thanh toan ho so G03-<br>230707-0253216-<br>20220710105200                       |
|--------------------------------------|--------------------------------------|-----------------------|---------------------------------------------|-----------------------------------------|----------------------------------------------------------------------------------------------|
| Dêr têc, têr cây; gitî phişe phi hap |                                      | Vi chứng tới hiểu bạn | Tất cả thẻ ngân hóng 8. vi<br>SNgânLượng.vn | KEYPAY                                  | Nhà cung cấp<br>Bộ GDDT - Hệ thống Hỗ trợ<br>tuyển sinh                                      |
| Payoo                                |                                      | <u>Omi</u> Pay        |                                             |                                         | Giá trị thanh toán:                                                                          |
| ) Chọn ví điện                       | tử                                   |                       |                                             |                                         | Phí dịch vụ theo chính sách<br>của Ngân hàng/Trung gian<br>thanh toán. <mark>Chi tiết</mark> |
|                                      | mo                                   | () viettel<br>money   |                                             |                                         | THANH TOÁN                                                                                   |
|                                      |                                      |                       |                                             |                                         |                                                                                              |

Bước 3: Thí sinh chọn mục "Vietinbank" rồi nhấn mục Thanh toán

Bước 4: Nhập thông tin tài khoản ngân hàng sau đó nhấn Chấp nhận

| Tiotai                          | and the local sector and |
|---------------------------------|--------------------------|
| 5d tai kholan                   |                          |
| S& CMTND/CCCD                   | 1. Nhậ<br>thông t        |
| 🚨 Tên chủ tái khoản (không đầu) | tài khoả<br>ngân<br>hàng |
| 93467                           |                          |
| his larann khake                |                          |
| Neu kien sir dung dich vu       |                          |
| CHAP NHAN                       |                          |
| Aside 2. N                      | hắn nút                  |
| THANH TOAN QUA THE AT           | M                        |

# Bước 5: Nhấn Chấp nhận

|                 | VietinBank                                                    |
|-----------------|---------------------------------------------------------------|
| Số hóa đơn: 00  | 0.00.00.G03-220627-000001                                     |
| Ngày giao dịch: | 08/08/2022                                                    |
| hình thức thanh | h toán:acct                                                   |
| Mä khách hàng   | : G22.99.2-220808837245                                       |
| Số tiền:10,000V | ND                                                            |
| Số tiền bằng ch | ŵr: dòng ./.VND                                               |
| Nội dung thanh  | toán:                                                         |
|                 | Số tài khoản 3<br>Số CMTND/CCCD .<br>Tên chủ thẻ (không dầu): |
|                 | CHÁP NHẠN                                                     |
|                 | hoặc                                                          |
|                 |                                                               |

*Bước 6*: Nhập mã xác thực giao dịch được gửi về số điện thoại sau đó nhấn **Chấp nhận** 

|                                                                 | VietinBank<br>Nong pot tri code adm                                                                                                  |
|-----------------------------------------------------------------|----------------------------------------------------------------------------------------------------|
| Số hóa đo                                                       | n:000.00.00.G03-220627-000001                                                                                                    |
| Ngày giao                                                       | dịch:                                                                                                    |
| hình thức                                                       | hanh toán:acct                                                                                                    |
| Mä khách                                                        | hang:G22.99.2-220808837245                                                                                                    |
| Số tiền: 10                                                     | 000VND                                                                                                    |
| Số tiền bả                                                      | ig chūtdòng //VND                                                                                                    |
| Nội dung t                                                      | hanh toán:                                                                                                    |
|                                                                 |                                                                                                    |
| Số thẻ:                                                         |                                                                                                    |
| Sổ thẻ:<br>Ngày phát                                            | hành (MMYY):                                                                                                    |
| Sổ thẻ:<br>Ngày phát<br>Tên chủ th                              | hành (MM/YY):<br>é (không dầu):                                                                                                    |
| Số thé:<br>Ngày phát<br>Tên chủ th<br>Mã xác thị                | hành (MMiYY):<br>é (không dầu):<br>c giao dịch:Vui lòng xem trên máy điện thoại có số đã                                             |
| Số thé:<br>Ngày phát<br>Tên chủ th<br>Mã xác thị<br>ký dịch vụ. | hành (MMIYY):<br>é (không dầu):<br>sc giao địch:Vui lòng xem trên máy điện thoại có số đã                                            |
| Số thể:<br>Ngày phát<br>Tên chủ th<br>Mã xác thị<br>ký dịch vụ. | hành (MM/YY):<br>é (không dầu):<br>c giao dịch:Vui lòng xem trên máy điện thoại có số đá<br>i xác thực giao dịch                     |
| Số thể:<br>Ngây phát<br>Tên chủ th<br>Mã xác thị<br>ký dịch vụ. | hành (MMYY):<br>é (không dầu):<br>c giao địch:Vui lòng xem trên máy điện thoại có số đả<br>i xác thực giao dịch<br>CHẤP NHẬN         |
| Số thế:<br>Ngày phát<br>Tên chủ th<br>Mã xác thị<br>kỷ dịch vụ. | hành (MMYY):<br>é (không dầu):<br>c giao địch:Vui lòng xem trên máy điện thoại có số đá<br>i xác thực giao dịch<br>CHÂP NHẬN<br>hoặc |

#### 2.3. Thanh toán qua kênh "Agribank"

Bước 1: Để thực hiện thanh toán số tiền nguyện vọng, thí sinh nhấn Thanh toán

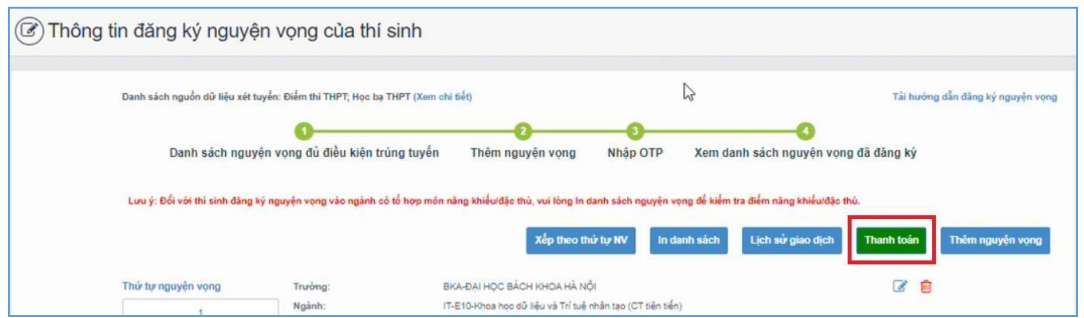

*Bước 2*: Trên màn hình xác nhận thanh toán, thí sinh đọc nội dung và nhấn nút **Xác nhận thanh toán** 

| Tổng số nguyện vọng đăng ký:                                                                                                    | 3                                                                                                    |
|----------------------------------------------------------------------------------------------------|----------------------------------------------------------------------------------------------------|
| Tổng số tiền phải thanh toán:                                                                                                    | 000 VNĐ                                                                                                    |
| Phương thức thanh toán:                                                                                                    | Cổng Dịch vụ công quốc gia                                                                                                    |
| <ul> <li>Trước khi thực hiện thanh toán, thi sin</li> <li>Quả trình thanh toàn trực tuyến phụ th</li> <li>đềi nghị thi sinh bình tỉnh và không r</li> </ul>                                                          | nh đọc kỹ tài liệu hướng dẫn Tại đầy.<br>nưộc việc kết nói nhiều hệ thống khác nhau. Trong trường hợp hệ thống bị nghẽn ho<br>nên cố gắng tiếp tục truy cập thanh toán ngay, chờ khoảng 20-30 phút sau hãy thứ lạ                                                                                                  |
| Trước khi thực hiện thanh toán, thi sin<br>- Quá trình thanh toán trực tuyến phụ th<br>lỗi, đề nghị thi sinh bình tĩnh và không r<br>- Sau khi thanh toán thánh công, thi sini<br>trên Hệ thống XT sau ngày 6/8/2023 | nh đọc kỹ tài liệu hướng dẫn Tại đây.<br>Nộc việc kết nói nhiều hệ thống khác nhau. Trong trường hợp hệ thống bị nghẽn ho<br>nên có gắng tiếp tục truy cập thanh toán ngay, chờ khoảng 20-30 phút sau hãy thử lạ<br>h <u>được xác nhận hoàn thành nghĩa vụ nộp lệ phí</u> , biến lai thu lệ phi thi sinh có thể xe |

Sau đó thí sinh nhấn nút **Đồng ý** để thực hiện thanh toán

Bước 3: Thí sinh chọn mục "Agribank" sau đó nhấn Thanh toán

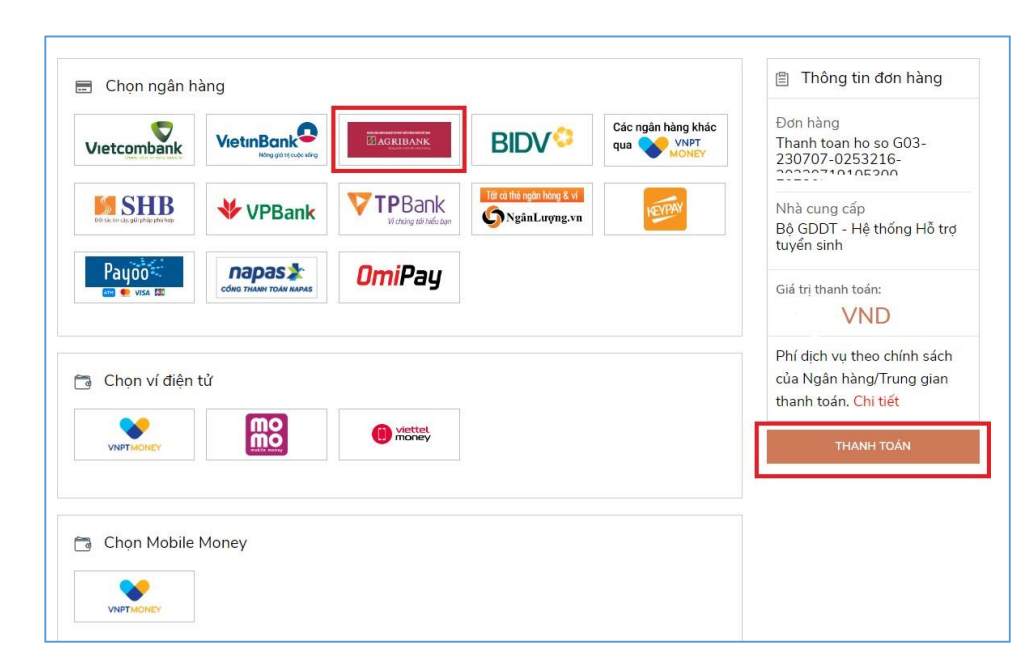

Bước 4: Nhập thông tin tài khoản sau đó nhấn Đăng nhập

| TRANG CHỦ<br>GIAO DỊCH<br>LIÊN HỆ | Đặng nhập dịch                    | 1. Nhập thông tin tài khoàn<br>Công cụ                                                                                                    |
|-----------------------------------|-----------------------------------|----------------------------------------------------------------------------------------------------|
|                                   | Mật khấu đăng nhập<br>Mã xác thực | Tra cứu bảo lãnh<br>Trợ giúp<br>Khuyến Cáo Bảo Mật Thông Tin<br>Xáo cache trên web browser                                                                                                    |
| © 2009 - 2019 Bản quyền           | Đảng nhập 2. Nh<br>thuộc về       | ẩn nừ<br>transition that the second second s |

# Bước 5: Kiểm tra thông tin sau đó nhấn Tiếp tục

|                                  | pịch vụ công                                                        |                                                       | (1) Hồ sơ cá nhận             |
|----------------------------------|---------------------------------------------------------------------|-------------------------------------------------------|-------------------------------|
| TRANG CHỦ                        | Thông tin người nộp                                                 |                                                       |                               |
| Dịch vụ                          | Ναὰν πôn                                                            | Tên dịch vụ công                                      |                               |
| Thông tin tài khoản              | 11-08-2022 15:11:05                                                 | Đăng ký xét tuyển trình đô đại                        | học, trình đô cao đẳng ngành  |
| Thanh toán                       | *                                                                   |                                                       |                               |
| Chuyển khoản trong hệ<br>thống   | l ai khoan hạch toan                                                | Noi dung thanh toan<br>Thanh toan ho so 000.00.00.G03 | -220627-000001-20220811151010 |
| Chuyển khoản liên ngân<br>bàng   | Họ tên người nộp                                                    |                                                       | 1.                            |
| liàn giri trucc tuyến            | <b>N</b>                                                            | Số biên lai                                           |                               |
| Non thuế điện từ                 | Địa chi NN                                                          | 0596693                                               |                               |
| Thông tin dịch vụ                |                                                                     | Loại xác thực                                         |                               |
| Dich vụ công                     | A                                                                   | 1 - SMS OTP                                           | \$                            |
| <ul> <li>Lập chứng từ</li> </ul> | Nhấn nứt                                                            |                                                       |                               |
| . Lịch sử chứng từ               | Tiếp tục                                                            |                                                       |                               |
| Chuyển tiền Agripay              |                                                                     |                                                       |                               |
| Báo cáo TLĐLĐ                    |                                                                     |                                                       |                               |
| Todas 64.00                      | Thông                                                               | g tin loại phí                                        |                               |
| LIÊN HỆ                          | STT Tên p                                                           | hí                                                    | Số tiền                       |
|                                  | 1 Lệ phí đăng kỳ xét tuyển (2 nguy<br>tuyển)/000.00.00.G03-220627-0 | /ện vọng xét<br>00001                                 | 20.00                         |

Bước 6: Nhập mã xác thực được gửi về điện thoại sau đó nhấn Tiếp tục

| TRANG CHU                            | Xác nhận thông tin thanh toán                               |                                                             |
|--------------------------------------|-------------------------------------------------------------|-------------------------------------------------------------|
| Dịch vụ                              | Naày thực hiện                                              | Tổng số tiền nôn                                            |
| Thông tin tài khoản                  | 14 00 0000 15:11:00                                         |                                                             |
| Thanh toán                           | 11-08-2022 15:11:29                                         | 20.000                                                      |
| Chuyển khoản trong hệ                | Tài khoản nộp                                               | Phí giao dịch                                               |
| thống                                | 100                                                         | 00                                                          |
| Chuyển khoản liên ngân<br>hàng       | Tên dịch vụ                                                 | Số tiền bằng chữ:<br>Số tiền bằng chữ:<br>gửi về điện thoại |
| Tiền gửi trực tuyến                  | Đăng ký xét tuyển trình độ đại học, trình độ cao đẳng ngành | Hai mươi nghìn đồng chẵn                                    |
| Nộp thuế điện tử                     | Nội dung thanh toán                                         | Nhập mã xác thực                                            |
| Thông tin dịch vụ                    | Thanh toan ho so 000.00.00.G03-220627-000001-20220811151010 |                                                             |
| Dịch vụ công                         | 1                                                           |                                                             |
| <ul> <li>Lập chứng từ</li> </ul>     | Số biên lai                                                 | Tiếp tục                                                    |
| <ul> <li>Lịch sử chứng từ</li> </ul> | 0596693                                                     |                                                             |
| Chuyển tiền Agripay                  | Họ tên người nộp                                            | 2. Nhan nut                                                 |
|                                      | 1                                                           |                                                             |

**Bước 7**: Thí sinh xem kết quả giao dịch báo Hạch toán thành công là đã hoàn thành giao dịch sau đó nhấn nút **Hoàn thành giao dịch** 

| Số biên lai<br>0596693<br>Số tiền<br>20.000 |
|---------------------------------------------|
| Số tiền<br>20.000                           |
| 55 tiền<br>20.000                           |
| Số tiền<br>20.000                           |
| 20.000                                      |
|                                             |
| Phí giao dịch                               |
| 00                                          |
| Số tiền bằng chữ:                           |
| Hai mươi nghìn đồng chẵn                    |
| Hoàn thàn Ngiao dịch                        |
|                                             |
| uả giao dịch                                |
|                                             |
| án thành câng                               |
|                                             |

### 2.4. Thanh toán qua kênh "BIDV"

Bước 1: Để thực hiện thanh toán số tiền nguyện vọng, thí sinh nhấn Thanh toán

| Thông tin đã | ng ký nguyện                             | vọng của thí sinh                   |                                      |                        |                                       |              |                           |
|--------------|------------------------------------------|-------------------------------------|--------------------------------------|------------------------|---------------------------------------|--------------|---------------------------|
| Danh s       | ách nguồn <mark>dữ</mark> liệu xét tuyển | : Điểm thi THPT; Học bạ THPT (Xem   | chi tiết)                            |                        | 6                                     | Tải hướng    | i dẫn đăng ký nguyện vọng |
|              | Danh sách nguyện                         | ()<br>vọng đủ điều kiện trúng tuyến | 2<br>Thêm nguyện vọng                | 3<br>Nhập OTP          | Xem danh sách nguyện vọn              | g đã đăng ký |                           |
| Lau j        | : Đối với thi sinh đăng ký n             | guyện vọng vào ngành có tố hợp mô   | n năng khiếu/đặc thủ, vui lòng In d  | anh sách nguyện vọ     | ọng để kiểm tra điểm năng khiểu/đặc t | hù.          |                           |
|              |                                          |                                     | Xep theo the                         | ứ tự NV In da          | anh sách Lịch sử giao dịch            | Thanh toán   | Thêm nguyện vọng          |
| Thứ tị       | nguyện vọng                              | Trường:                             | BKA-ĐẠI HỌC BÁCH KHOA HÀ NỘ          | i.                     |                                       | 3            |                           |
|              | 1                                        | Ngành:                              | IT-E10-Khoa học dữ liệu và Trí tuệ r | hân tạo (CT tiên tiến) | )                                     |              |                           |

*Bước 2:* Trên màn hình xác nhận thanh toán, thí sinh đọc nội dung và nhấn mục **Xác nhận thanh toán** 

| Tổng số nguyện vọng đăng ký:                                                                                                    | 3                                                                                                    |
|----------------------------------------------------------------------------------------------------|----------------------------------------------------------------------------------------------------|
| Tổng số tiền phải thanh toán:                                                                                                    | 000 VNĐ                                                                                                    |
| Phương thức thanh toán:                                                                                                    | Cổng Dịch vụ công quốc gia                                                                                                    |
| Trước khi thực hiện thanh toán, thi sin     Quá trình thanh toán trực tuyển phụ th     Iỗi, đề nghị thi sinh bình tĩnh và không n                                                                                    | nh đọc kỹ tài liệu hướng dẫn Tại đầy.<br>Nộc việc kết nối nhiều hệ thống khác nhau. Trong trường hợp hệ thống bị nghẽn hơ<br>nên cố gắng tiếp tục truy cập thanh toán ngay, chờ khoảng 20-30 phút sau hãy thứ l                                                                                                    |
| Trước khi thực hiện thanh toán, thi sin     Ouá trình thanh toán trực tuyển phụ th     Iỗi, đề nghị thí sinh bình tĩnh và không n     Sau khi thanh toán thánh công, thí sinh                                        | nh đọc kỹ tài liệu hướng dẫn Tại đầy.<br>luộc việc kết nối nhiều hệ thống khác nhau. Trong trường hợp hệ thống bị nghẽn ho<br>tên cố gầng tiếp tục truy cập thanh toán ngay, chờ khoảng 20-30 phút sau hãy thử lạ<br>h <u>được xác nhận hoàn thành nghĩa vụ nộp lệ phi</u> , biên lai thu lệ phi thi sinh có thể xe |
| Trước khi thực hiện thanh toán, thi sin     Quá trình thanh toán trực tuyến phụ th     Iỗi, để nghị thi sinh bình tĩnh và không n     Sau khi thanh toán thánh công, thi sint     trên Hệ thống XT sau ngày 6/8/2023 | nh đọc kỹ tải liệu hướng dẫn Tại đây.<br>nuộc việc kết nối nhiều hệ thống khác nhau. Trong trường hợp hệ thống bị nghẽn ho<br>hên cố gầng tiếp tục truy cập thanh toán ngay, chờ khoảng 20-30 phút sau hãy thử lạ<br>h <u>được xác nhận hoàn thành nghĩa vụ nộp lệ phi</u> , biên lai thu lệ phi thi sinh có thể xe |
| Trước khi thực hiện thanh toán, thi sin<br>- Quá trình thanh toán trực tuyển phụ th<br>lỗi, đề nghị thi sinh bình tĩnh và không n<br>- Sau khi thanh toán thánh công, thi sint<br>trên Hệ thống XT sau ngày 6/8/2023 | nh đọc kỹ tài liệu hướng dẫn Tại đầy.<br>Nhộc việc kết nói nhiều hệ thống khác nhau. Trong trường hợp hệ thống bị nghẽn hơ<br>nên cố gầng tiếp tục truy cập thanh toán ngay, chờ khoảng 20-30 phút sau hãy thử lị<br>h <u>được xác nhận hoàn thành nghĩa vụ nộp lệ phí</u> , biên lai thu lệ phí thí sinh có thế xu |

Sau đó thí sinh nhấn nút Đồng ý để thực hiện thanh toán *Bước 3*: Thí sinh chọn mục "**BIDV**" sau đó nhấn **Thanh** toán

| ietcombank                                  |                                  | AGRIBANK              | BIDV                                         | Các ngân hàng khác<br>qua VNPT<br>MONEY | Don hang<br>Thanh toan ho so G03-<br>230707-0253216-<br>22222710105200                       |
|---------------------------------------------|----------------------------------|-----------------------|----------------------------------------------|-----------------------------------------|----------------------------------------------------------------------------------------------|
| SHB<br>Bit das bri das gali phile phil help | ₩ VPBank                         | Vi cháng tối hiểu bạn | Tới có thẻ ngân hàng & vi<br>SNgân Lượng, vn | KEYPAY                                  | Nhà cung cấp<br>Bộ GDDT - Hệ thống Hỗ trợ<br>tuyển sinh                                      |
| Payoo<br>visa 📾                             | параз 📩<br>соно тнали толи нараз | <u>Omi</u> Pay        |                                              |                                         | Giá trị thanh toán:<br>VND                                                                   |
| Chọn ví điện                                | tử                               |                       |                                              |                                         | Phí dịch vụ theo chính sách<br>của Ngân hàng/Trung gian<br>thanh toán. <mark>Chi tiết</mark> |
| VNPTMONEY                                   | mo                               | (i) viettet<br>money  |                                              |                                         | THANH TOÁN                                                                                   |
|                                             |                                  |                       |                                              |                                         |                                                                                              |

*Bước 4*: Nhập thông tin tài khoản ngân hàng, nhấn tích chọn, sau đó nhấn Xác nhận

|                                       | S NGAN HAI               | NG TMCP ĐAU TƯ VA                        | PHÁT TRIÊN VIỆT NAM     |
|---------------------------------------|--------------------------|------------------------------------------|-------------------------|
|                                       |                          |                                          |                         |
| Xác thực mật khẩu OTP                 |                          |                                          |                         |
|                                       |                          |                                          |                         |
| Tài khoàn thanh toàr                  | 1 222.                   |                                          | 1. Nhập mã OTP          |
| Sõ du                                 | r ()                     |                                          |                         |
| Mật khẩu OTI                          | ,                        |                                          |                         |
|                                       | €> Mật khẩu OTP sẽ có hì | êu lực trong 2 phút từ khi được gửi về c | ho                      |
|                                       | khách hàng               |                                          |                         |
|                                       | Thanh train              | Him nines diet                           |                         |
|                                       |                          | hấn Thanh toán                           | -                       |
| 12 P 2000                             |                          | nan manin toan                           |                         |
| Thông tin đơn hàng                    |                          |                                          |                         |
| mong un don nang                      |                          |                                          |                         |
|                                       | Mã khách bàng:           | Tên khách bảng:                          | Sõ tiën: 10,000 VNĐ     |
| Mã hóa đơn: G22.99.2-                 |                          |                                          | Số tiên chiết khẩu:     |
| Mā hóa dơn: G22.99.2-<br>220815867184 | Số phí:                  | VAT:                                     | and state states manage |

Bước 5: Nhập mã OTP sau đó nhấn Thanh toán

| intern contract                                                                                                    |                                                                           | 1.0                                                                                      | háp thông tin tài khoản                                                                                                    |
|----------------------------------------------------------------------------------------------------|---------------------------------------------------------------------------|------------------------------------------------------------------------------------------|----------------------------------------------------------------------------------------------------|
| Xic that Smartb                                                                                                    | anking                                                                    | Xắc thực thể ATH 🖷                                                                       | Kik Unit Ta Misan \$                                                                                                    |
| Họ và tên (không đả<br>Sối điện thoại Sexartbanki<br>Mặt khốn SmartBanki<br>Mã CAPICI<br>2: Tích chọn<br>3: tiếnắn nứt | ie)<br>ing<br>ing<br>ing<br>ing<br>ing<br>ing<br>ing<br>ing<br>ing<br>ing | khách dick vào ánh để chọn mã Capto<br>nhhuộn điều kiến dịch vụ thunh tuấn củ<br>kiến bố | Han mit: til tilfia/giae dich:<br>Han mit: til tilfia/giae dich:<br>Han mit: till da/rophy:<br>Sil giae dich til da/rophy: 3<br>Oita köjas sid dang djch vy:<br>qui thach tolin with kilesis til<br>gis thach tolin with til kilesis til<br>gis thach tolin with til kilesis til<br>gis thach tolin via Simarbankin<br>Turing heje dara Alang ký fil u<br>ven long ding ký taí cic quiry gis<br>dich. BTDV hole dina ký tru<br>boylin dich ve. Smartbankingt<br>diy<br>Law § 7.5a; giae dich thach tolar.<br>that, lê phi turúc ha vi dil dar<br>that, biệ như tha viết, via tak hea<br>tha hện charylo via tá khea<br>tha hện charylo via tá khea<br>tha hện sách, thà avult; via nah<br>tha sight sách, thà avult; via nah |
| Thing tip data blog                                                                                                    |                                                                           |                                                                                          |                                                                                                    |
| Contraction and the second second second                                                                               |                                                                           |                                                                                          |                                                                                                    |

# 2.5. Thanh toán qua kênh "Các Ngân hàng khác qua VNPT Money"

*Bước 1*: Để thực hiện thanh toán số tiền nguyện vọng, thí sinh nhấn nút **Thanh** toán

| Thông tin | đăng ký nguyện v                               | vọng của thí sinh                |                                       |                         |                                       |                                  |
|-----------|------------------------------------------------|----------------------------------|---------------------------------------|-------------------------|---------------------------------------|----------------------------------|
| Da        | anh sách nguồn <mark>dữ liệu x</mark> ét tuyển | : Điểm thi THPT; Học bạ THPT (Xe | m chi tiết)                           |                         | ß                                     | Tải hướng dẫn đảng ký nguyện vọn |
|           | Danh sách nguyện v                             | yọng đủ điều kiện trúng tuyế     | 2<br>În Thêm nguyện vọng              | 3<br>Nhập OTP           | 3<br>Xem danh sách nguyện vọng        | đã đăng ký                       |
|           | .ưu ý: Đối với thi sinh đăng ký ng             | guyện vọng vào ngành có tố hợp n | nôn năng khiếu/đặc thủ, vui lòng ln d | anh sách nguyện vọ      | ng để kiểm tra điểm năng khiểu/đặc th | λ                                |
|           |                                                |                                  | Xep theo th                           | ứ tự NV In da           | nh sách Lịch sử giao dịch             | Thanh toán Thêm nguyện vọng      |
| T         | từ tự nguyện vọng                              | Trường:                          | BKA-ĐẠI HỌC BÁCH KHOA HÀ NỘ           | N                       |                                       | 3                                |
|           |                                                | Ngành:                           | IT-E10-Khoa học dũ liêu và Trí tuệ r  | nhân tạo (CT tiên tiến) | )                                     |                                  |

*Bước 2*: Trên màn hình xác nhận thanh toán, thí sinh đọc nội dung và nhấn nút **Xác nhận thanh toán** 

| Tổng số nguyện vọng đáng ký:                                                                                                    | 9                                                                                                    |                                                                                                    |                                                                |
|----------------------------------------------------------------------------------------------------|----------------------------------------------------------------------------------------------------|----------------------------------------------------------------------------------------------------|----------------------------------------------------------------|
| SLNV không thu lệ phi:                                                                                                    | 7                                                                                                    |                                                                                                    |                                                                |
| SLNV phải thanh toán lệ phi khi ĐKXT:                                                                                                    | ×                                                                                                    | Tổng số tiền phải thanh toán:                                                                                                    | XX000 VNĐ                                                      |
| Phương thức thanh toán:                                                                                                    | Cống Dịch vụ công quốc gia                                                                                                    |                                                                                                    |                                                                |
| Trước khi thực hiện thanh toán, thí sinh (<br>Quá trình thanh toán trực tuyển phụ thuộ                                                                                                    | ọc kỹ tài liệu hướng dẫn Tại c<br>2 việc kết nổi nhiều hệ thống l                                                                  | lấy.<br>khác nhau, Trong trường hợp hệ                                                                                                   | thống bị nghẽn h                                               |
| Trước khi thực hiện thanh toàn, thi sinh đ<br>Quá trình thanh toàn trực tuyến phụ thuộ<br>ồi, đề nghị thi sinh bình tĩnh và không nêr<br>Sau khi thanh toàn thành công, thi sinh <u>đ</u><br>rên Hệ thống XT sau ngày 6/8/2023 | ọc kỹ tài liệu hướng dẫn Tại c<br>c việc kết nổi nhiều hệ thống l<br>cố gầng tiếp tục truy cập thai<br>ược xác nhận hoàn thành ngệ | l <mark>áy.</mark><br>khác nhau, Trong trường hợp hệ<br>nh toán ngay, chờ khoảng 20-30 ş<br><u>ĩa vụ nộp lệ phi</u> , biên lai thu lệ ph | thống bị nghẽn h<br>nhút sau hãy thử l<br>lí thi sinh có thể x |

Bước 3: Thí sinh chọn mục "Các Ngân hàng khác qua VNPT Money"

| lietcombank                       | VietinBank<br>Nong gið trj cyfe sking |                        | BIDV                                         | Các ngân hàng khác<br>qua VNPT<br>MONEY | Thanh toan ho so G03-<br>230707-0253216-<br>20220710105200                      |
|-----------------------------------|---------------------------------------|------------------------|----------------------------------------------|-----------------------------------------|---------------------------------------------------------------------------------|
| Côr tác tin cậc giải pháp phủ hợp |                                       | Vi chiếng tới hiểu bạn | Tất có thẻ ngân hàng & vi<br>S Ngân Lượng.vn | REVIPAY                                 | Nhà cung cấp<br>Bộ GDDT - Hệ thống Hỗ trợ<br>tuyển sinh                         |
| Payoo                             |                                       | <u>Omi</u> Pay         |                                              |                                         | Giá trị thanh toán:<br>VND                                                      |
| Chọn ví điện                      | tử                                    |                        |                                              |                                         | Phí dịch vụ theo chính sách<br>của Ngân hàng/Trung gian<br>thanh toán. Chi tiết |
| VNPTMONEY                         | mo                                    | i viettel<br>money     |                                              |                                         | THANH TOÁN                                                                      |
|                                   |                                       |                        |                                              |                                         |                                                                                 |

Bước 4: Chọn ngân hàng muốn sử dụng để thanh toán rồi nhấn nút Thanh toán

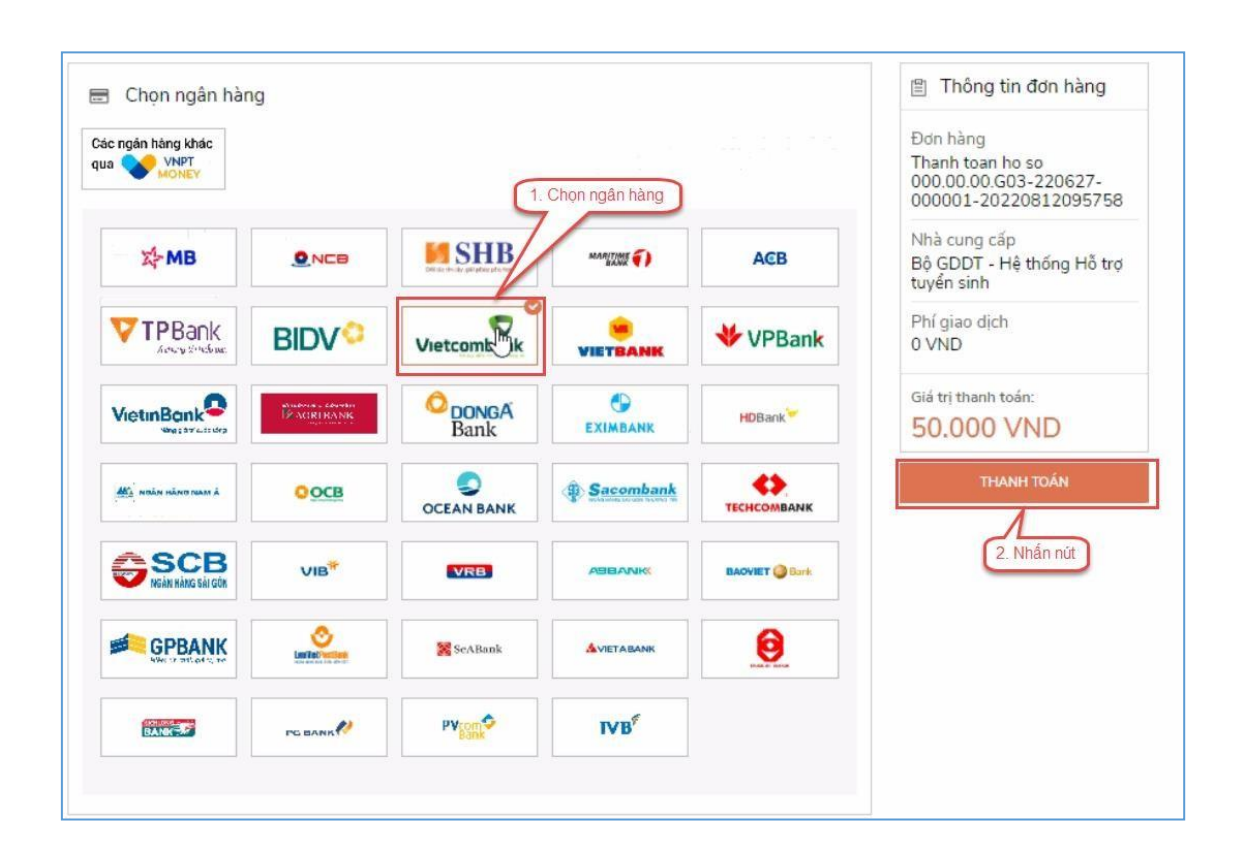

Bước 5: Nhập thông tin tài khoản và nhấn nút Đăng nhập

| Ma                        |              |                  |      |
|---------------------------|--------------|------------------|------|
| Vie                       |              |                  |      |
| Quý khách                 | 1. Nhập thối | ng tin tài khoản | 1    |
| Digibank<br>Tên dăng nhập | iB@nkin      | g VCB Dig        | iBiz |
| Mật khẩu                  |              |                  |      |
| Nhập mã kiểm tra          |              | <b>€47</b> 2E    | 43   |
|                           | Đăng nh      | ập               |      |
|                           | 2. Nh        | ấn nút           |      |

### Bước 6: Tích chọn sau đó nhấn nút Xác nhận

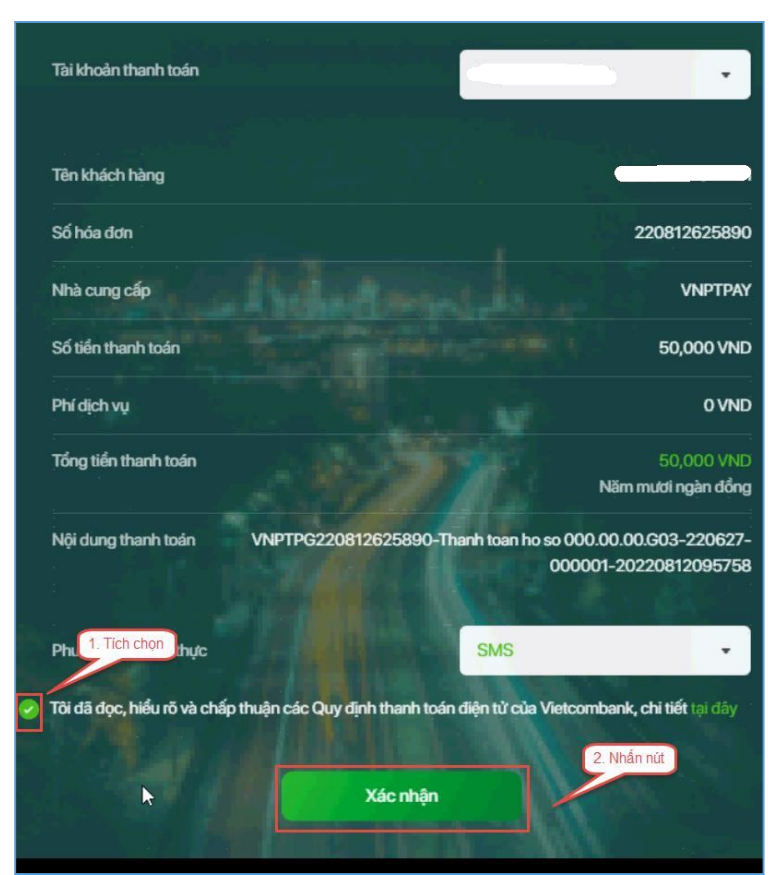

Bước 7: Nhập mã OTP đã được gửi về điện thoại

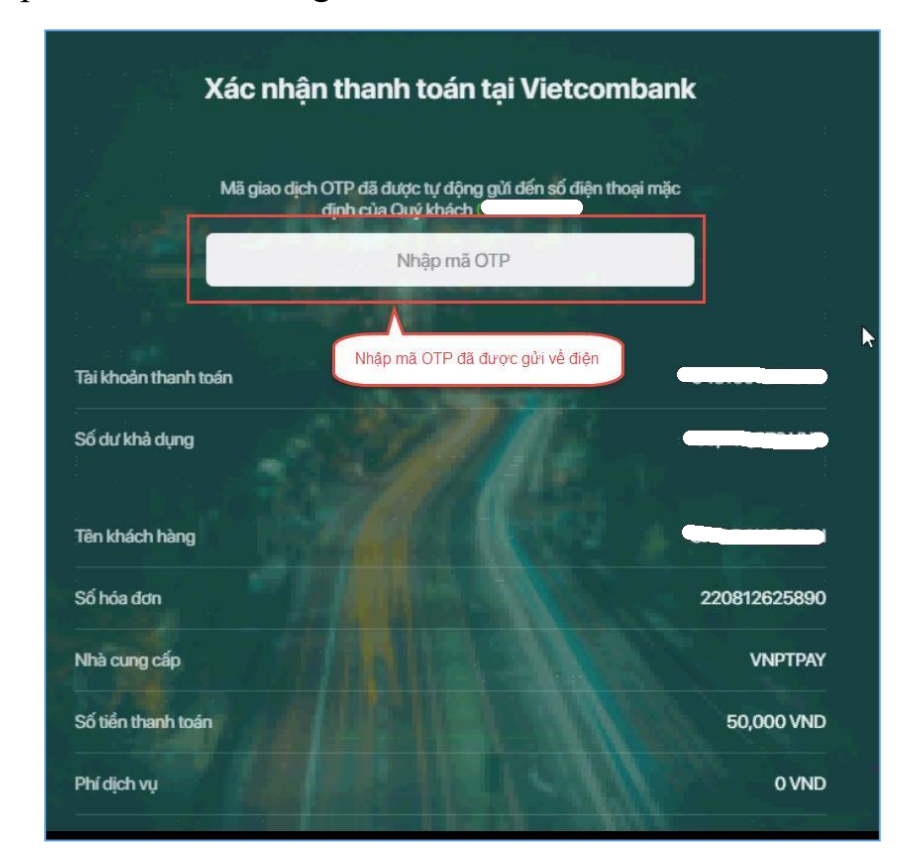

# Bước 8: Nhấn nút Xác nhận

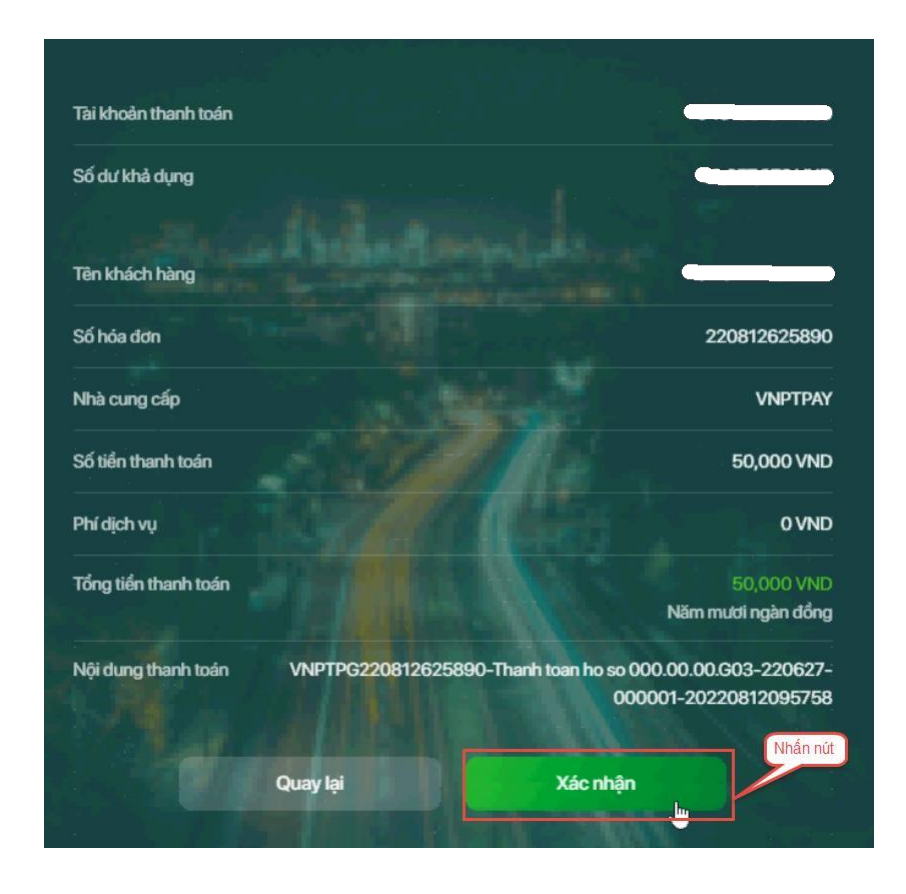

### 2.6. Thanh toán qua kênh "SHB"

*Bước 1*: Để thực hiện thanh toán số tiền nguyện vọng, thí sinh nhấn nút **Thanh** toán

| Thông tin đăng | ký nguyện vọng của thí s                                     | sinh                                         |                         |                                         |                                  |
|----------------|--------------------------------------------------------------|----------------------------------------------|-------------------------|-----------------------------------------|----------------------------------|
| Danh sách ng   | uồn <mark>dữ</mark> liệu xét tuyển: Điểm thi THPT; Học bạ Tì | HPT (Xem chi tiết)                           |                         | Б                                       | ải hướng dẫn đăng ký nguyện vọng |
| Da             | nh sách nguyện vọng đủ điều kiện trúr                        | 2<br>ng tuyển Thêm nguyện vọng               | 3<br>Nhập OTP           | Xem danh sách nguyện vọng đã đăng       | ) ký                             |
| Lưu ý: Đối v   | ối thi sinh đăng ký nguyện vọng vào ngành có t               | tố hợp món năng khiểu/đặc thủ, vui lòng ln c | lanh sách nguyện vọ     | ng để kiểm tra điểm năng khiếư/đặc thù. | _                                |
|                |                                                              | Xep theo th                                  | ứ tự NV In da           | nh sách Lịch sử giao dịch Thanh         | toán Thêm nguyện vọng            |
| Thứ tự nguy    | ện vọng Trường:                                              | BKA-ĐẠI HỌC BÁCH KHOA HÀ NỘ                  | βi                      | C                                       | 3 💼                              |
|                | 1 Ngành:                                                     | IT-E10-Khoa học dữ liệu và Trí tuế           | nhân tạo (CT tiên tiến) |                                         |                                  |

*Bước 2*: Trên màn hình xác nhận thanh toán, thí sinh đọc nội dung và nhấn nút **Xác nhận thanh toán** 

| Tổng số nguyện vọng đăng ký:                                                                                                    | 3                                                                                                    |
|----------------------------------------------------------------------------------------------------|----------------------------------------------------------------------------------------------------|
| Tổng số tiền phải thanh toán:                                                                                                    | 000 VNĐ                                                                                                    |
| Phương thức thanh toán:                                                                                                    | Cổng Dịch vụ công quốc gia                                                                                                    |
| Trước khi thực hiện thanh toán, thi sir     Quả trịnh thanh toán trực tuyến nhụ th                                                                                                    | nh đọc kỹ tài liệu hướng dẫn Tại đáy.<br>Nhậc việc kết nối chiều bệ thống khác nhau. Trong trường hợp bệ thống bị nghẽn họ                                                                                                    |
| <ul> <li>Trước khi thực hiện thanh toán, thi sir</li> <li>Quá trình thanh toán trực tuyến phụ th</li> <li>đề nghi thi sinh bình tính và không l</li> </ul>                                                          | nh đọc kỹ tài liệu hướng dẫn Tại đầy.<br>nuộc việc kết nối nhiều hệ thống khác nhau. Trong trường hợp hệ thống bị nghẽn hoậ<br>nên cổ gắng tiếp tục truy cập thanh toán ngay, chờ khoảng 20-30 phút sau bãy thứ lại                                                                                                    |
| Trước khi thực hiện thanh toán, thi sir<br>- Quá trình thanh toán trực tuyến phụ th<br>lỗi, đề nghị thi sinh bình tĩnh và không i<br>- Sau khi thanh toán thánh công, thi sin                                       | nh đọc kỹ tải liệu hướng dẫn Tại đ <mark>áy.</mark><br>nuộc việc kết nói nhiều hệ thống khác nhau. Trong trường hợp hệ thống bị nghẽn hoặ<br>nên cố gắng tiếp tục truy cập thanh toán ngay, chờ khoảng 20-30 phút sau hãy thử lại<br>h <u>được xác nhận hoàn thành nghĩa vụ nộp lệ phí</u> , biên lai thu lệ phí thí sinh có thể xer |
| Trước khi thực hiện thanh toàn, thi sir<br>- Quá trình thanh toàn trực tuyến phụ th<br>lỗi, dễ nghị thi sinh bình tĩnh và không i<br>- Sau khi thanh toàn thành công, thi sin<br>trên Hệ thống XT sau ngày 6/8/2023 | nh đọc kỹ tải liệu hướng dẫn Tại đây.<br>huộc việc kết nối nhiều hệ thống khác nhau. Trong trường hợp hệ thống bị nghẽn hoặ<br>nên cố gắng tiếp tục truy cập thanh toán ngay, chờ khoảng 20-30 phút sau hãy thử lại<br>h <u>được xác nhận hoàn thành nghĩa vụ nộp lệ phí</u> , biến lai thu lệ phí thí sinh có thế xen               |
| Trước khi thực hiện thanh toán, thi sir<br>- Quá trình thanh toán trực tuyến phụ th<br>lỗi, đề nghị thi sinh bình tĩnh và không i<br>- Sau khi thanh toán thánh công, thi sin<br>trên Hệ thống XT sau ngày 6/8/2023 | nh đọc kỹ tải liệu hướng dẫn Tại đây.<br>nuộc việc kết nói nhiều hệ thống khác nhau. Trong trường hợp hệ thống bị nghẽn hoặ<br>nên cố gầng tiếp tục truy cập thanh toán ngay, chờ khoảng 20-30 phút sau hây thử lại<br>h <u>được xác nhận hoàn thành nghĩa vụ nộp lệ phi</u> , biên lai thu lệ phi thí sinh có thể xer               |

Sau đó thí sinh nhấn nút Đồng ý để thực hiện thanh toán

🖺 Thông tin đơn hàng 📰 Chọn ngân hàng Đơn hàng Các ngân hàng khác Vietcombank VietinBank **BIDV** Thanh toan ho so G03-230707-0253216-20220710105200 VNPT MONEY qua Tất cả thẻ ngân hàng & vi **V**TPBank **SHB** VPBank Nhà cung cấp SNgânLượng.vn Bộ GDDT - Hệ thống Hỗ trợ tuyển sinh Payoo napas ≵ OmiPay Giá trị thanh toán: 🕅 🌒 VISA 🖾 VND Phí dich vu theo chính sách 🛅 Chọn ví điện tử của Ngân hàng/Trung gian thanh toán. Chi tiết Mo Mo **~** (i) viettel money VNPT 🛅 Chọn Mobile Money **V** VNPTN

Bước 4: Nhập thông tin tài khoản ngân hàng sau đó nhấn nút Đăng nhập

| M SHB          |                                                                                                    |                                                                                                    |
|----------------|----------------------------------------------------------------------------------------------------|----------------------------------------------------------------------------------------------------|
| THANH TOÁN     |                                                                                                    |                                                                                                    |
| KHONG GIOI HAN | 1. Nhập thông tin tài khoản ngắn                                                                                                    | DỊCH VỤ THANH TOÁN NGÂN<br>HÀNG ĐIỆN TỬ                                                                               |
| TRẢI NGHIỆM    | Quản lý giao dịch                                                                                                    | Tên đăng nhập                                                                                                    |
| VANCE VIEW VOI | thanh toan<br>Tận hưởng nhiều ưu đãi<br>phí, lãi suất.                                                                                                    | ± ♥~<br>Mật khẩu                                                                                                    |
| 3              | Hàng ngàn quà tặng<br>trao tay                                                                                                    | <b>Lưu y</b><br>* Điều kiện sử dụng: Đãng ký dịch vụ<br>Internet Banking tại ngân hàng TMCP Sài<br>Gòn - Hà Nội (SHB) |
|                | Constant of the second second | 2. Nhấn nút ĐĂNG NHẬP                                                                                                 |

Bước 3: Thí sinh chọn mục "SHB" sau đó nhấn nút Thanh toán

# Bước 5: Nhấn nút Tiếp tục

| <b>SHB</b> |                    |                                                             |          |     |
|------------|--------------------|-------------------------------------------------------------|----------|-----|
|            |                    |                                                             |          |     |
|            | TÀI KHOẢN NGUỒN    | 101-TIEN GUI THANH TOAN - CA NHAN -                         |          | *   |
|            | MÃ THANH TOÁN      | G22.99.2-220810851634                                       |          |     |
|            | SỐ TIỀN            | 20,000                                                      |          | VND |
|            |                    | Hạn mức giao dịch còn lại/ngày: 1,241,211,344 VND           |          |     |
|            | TÀI KHOẢN NHẬN     | 1500555551500                                               |          |     |
|            | TÊN TÀI KHOẢN NHẬN | Trường Đại học Bách Khoa Hà Nội                             |          |     |
|            | NGÂN HÀNG NHẬN     | Agribank - Ngân hàng NN và PTNT VN                          |          |     |
|            | NỘI DUNG           | Thanh toan ho so 000.00.00.G03-220627-000001-20220810165119 | Nhấn nữ  | h   |
| 2          |                    |                                                             | TIẾP TỤC |     |

Bước 6: Nhập mã xác thực sau đó nhấn Xác nhận

|                                                                  | XÁC NHẬN GIAO DỊCH                                                                                     |
|------------------------------------------------------------------|----------------------------------------------------------------------------------------------------|
| Số GIAO DỊCH                                                     | 1368515                                                                                                |
| LOẠI GIAO DỊCH                                                   | Thanh toán dịch vụ công                                                                                |
| TÀI KHOẢN NGƯỜN                                                  | 101-TIEN GUI THANH TOAN - CA NHAN -                                                                    |
| MÃ THANH TOÁN                                                    | G22.99.2-220810851634                                                                                  |
| SỐ TIỀN                                                          | 20,000 VND                                                                                             |
| PHÍ                                                              | 0 VND                                                                                                  |
| TỔNG SỐ TIÈN CHUYỂN                                              | 20,000 VND                                                                                             |
| TÀI KHOẢN NHẬN                                                   | 1500555551500                                                                                          |
| TÊN TÀI KHOẢN NHẬN                                               | Trường Đại học Bách Khoa Hà Nội                                                                        |
| NGÂN HÀNG NHẬN                                                   | Agribank - Ngân hàng NN và PTNT VN                                                                     |
| NỘI DUNG                                                         | Thanh toan ho so 000.00.00.G03-220627-000001-20220810165119                                            |
| Mā xác thực                                                      | Nhập mã xác thực                                                                                       |
| (Quý khách vui lòng không cung cấp mã xác<br>thực cho bất kỳ ai) | Nhập <b>Mã giao dịch 335373</b> vào tinh năng Smart OTP trên ứng dụng SHB Mobile để lây mã xác<br>thực |
|                                                                  | Thời gian còn lại 116 giây                                                                             |
|                                                                  | Vui lòng xem hướng dẫn sử dụng Phương thức xác thực Smart OTP tại đây.                                 |
|                                                                  | QUAY LẠI XÁC NHẬN                                                                                      |

Bước 7: Nhấn nút Đóng

|                     | KET QUA GIAO DICH                               |              |  |  |  |
|---------------------|-------------------------------------------------|--------------|--|--|--|
|                     | THÀNH CÔNG                                      |              |  |  |  |
| IHANH CONG          |                                                 |              |  |  |  |
| LOẠI GIAO DỊCH      | Thanh toán dịch vụ công                         |              |  |  |  |
| TÀI KHOẢN NGUỒN     | 101-TIEN GUI THANH TOAN - CA NHAN               |              |  |  |  |
| MÃ THANH TOÁN       | G22.99.2-220810851634                           |              |  |  |  |
| SỐ TIỀN             | 20,000 VND                                      |              |  |  |  |
| РНІ́                | 0 VND                                           |              |  |  |  |
| TỔNG SỐ TIỀN CHUYỂN | 20,000 VND                                      |              |  |  |  |
| TÀI KHOẢN NHẬN      | 1500555551500                                   |              |  |  |  |
| TÊN TÀI KHOẢN NHẬN  | Truong Dai hoc Bach Khoa Ha Noi                 |              |  |  |  |
| NGÂN HÀNG NHẬN      | Agribank - Ngân hàng NN và PTNT VN              |              |  |  |  |
| NỘI DUNG            | Thanh toan ho so 000.00.00.G03-220627-000001-20 | 220810165119 |  |  |  |
| NGÀY GIAO DỊCH      | 10/08/2022 16:51:56                             | Nhấn nửt     |  |  |  |
| MÃ GIAO DỊCH        | 1368515                                         | Inter Hut    |  |  |  |
|                     |                                                 |              |  |  |  |
|                     |                                                 | ĐONG         |  |  |  |

#### 2.7. Thanh toán qua kênh "VPBank"

*Bước 1*: Để thực hiện thanh toán số tiền nguyện vọng, thí sinh nhấn nút **Thanh** toán

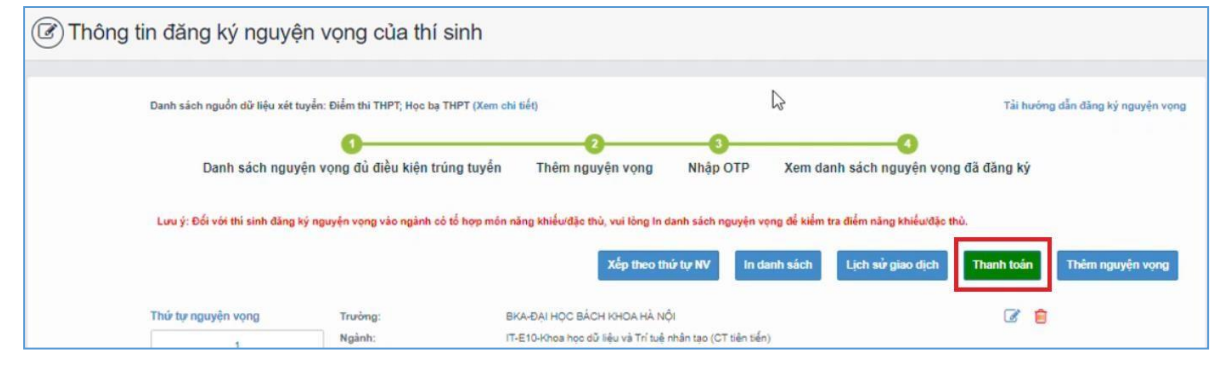

*Bước 2*: Trên màn hình xác nhận thanh toán, thí sinh đọc nội dung và nhấn **Xác** nhận thanh toán

Sau đó thí sinh nhấn nút Đồng ý để thực hiện thanh toán

| Tổng số nguyện vọng đăng ký:                                                                                                    | 3                                                                                                    |
|----------------------------------------------------------------------------------------------------|----------------------------------------------------------------------------------------------------|
| Tổng số tiền phải thanh toán:                                                                                                    | 000 VNĐ                                                                                                    |
| Phương thức thanh toán:                                                                                                    | Cổng Dịch vụ công quốc gia                                                                                                    |
| Trước khi thực hiện thanh toán, thi sin     Quá trình thanh toán trực tuyến phụ th                                                                                                    | nh đọc kỹ tải liệu hướng dẫn Tại đây.<br>luộc việc kết nối nhiều hệ thống khác nhau. Trong trường hợp hệ thống bị nghẽn ho                                                                                                    |
| Trước khi thực hiện thanh toán, thi sin<br>Quá trình thanh toán trực tuyển phụ th<br>Iồi, đề nghị thi sinh bình tĩnh và không r<br>Sau khi thanh toán thánh công, thi sinh<br>trên Hệ thống XT sau ngày 6/8/2023 | nh đọc kỹ tài liệu hướng dẫn Tại đây.<br>nộc việc kết nổi nhiều hệ thống khác nhau. Trong trường hợp hệ thống bị nghẽn hoi<br>nên cố gắng tiếp tục truy cập thanh toán ngay, chờ khoảng 20-30 phút sau hãy thử lạ<br>h <u>được xác nhận hoàn thành nghĩa vụ nộp lệ phí</u> , biến lai thu lệ phi thi sinh có thế xe |

Bước 3: Thí sinh chọn mục "VPBank" sau đó nhấn nút Thanh toán

| Vietcombank                        |                       | MAGRIBANK        | BIDV                                         | Các ngân hàng khác<br>qua VNPT<br>MONEY | Đơn hàng<br>Thanh toan ho so G03-<br>230707-0253216-<br>20220710105200                       |
|------------------------------------|-----------------------|------------------|----------------------------------------------|-----------------------------------------|----------------------------------------------------------------------------------------------|
| Dirick on edge gift gride jake kep | <b>₩</b> VPBank       | V TPBank         | Tốt có thẻ ngôn hàng & ví<br>S NgânLượng, vn | VETTAY                                  | Nhà cung cấp<br>Bộ GDDT - Hệ thống Hỗ trơ<br>tuyển sinh                                      |
| Payoo                              | Сона тнали толи нараз | <u>Omi</u> Pay   |                                              |                                         | Giá trị thanh toán:<br>VND                                                                   |
| Chọn ví điện                       | tử                    |                  |                                              |                                         | Phí dịch vụ theo chính sách<br>của Ngân hàng/Trung gian<br>thanh toán. <mark>Chi tiết</mark> |
| VNPTMONEY                          | mo                    | viettel<br>money |                                              |                                         | THANH TOÁN                                                                                   |

Bước 4: Nhập thông tin tài khoản ngân hàng sau đó nhấn Tiếp tục

| èn đàng nhập | I | 1- |
|--------------|---|----|
|              |   |    |
| หาล์แ        |   |    |

Bước 5: Chọn tài khoản thanh toán sau đó nhấn nút Tiếp tục

| - Chọn tài khoản                                                               | •                                                   |          |
|--------------------------------------------------------------------------------|-----------------------------------------------------|----------|
| EMAND DEPOSIT                                                                  | Nhà cung cấp<br>DVCQG                               |          |
| Số tiến thanh toán<br>ID,DOO                                                   | Phủ địch vụ<br>C                                    |          |
| Mô tả giao dịch<br>Thanh toan ho so 000.00.00.003-220627-000001-20220809145956 | Đơn vị thự hưởng<br>Trường Đại học Bách Khoa Hà Nội | Nhấn nút |
| Số TK thụ hưởng<br>Ibadababahaad                                               | Ngân hàng thụ hưởng<br>chương                       | lép tục  |

Bước 6: Nhập mã OTP đã được gửi về điện thoại sau đó nhấn Tiếp tục

| XÁC THỰC OTP                                                        | 3   |
|---------------------------------------------------------------------|-----|
| VPBank đã gửi mã DTP đến số điện thoại 090xxxx899. Vui lòng nhập mã | 01P |
| OTP                                                                 |     |
| 1. Nhập mã OTP                                                      |     |
| Cửi lại mã OTP<br>2. Nhấn nút                                       |     |

### 2.8. Thanh toán qua kênh "TPBank"

**Bước 1**: Để thực hiện thanh toán số tiền nguyện vọng, thí sinh nhấn nút **Thanh toán** 

| Thông tin đăng ký nguyệ       | ên vọng của thí              | sinh                                |                                     |                                       |                            |
|-------------------------------|------------------------------|-------------------------------------|-------------------------------------|---------------------------------------|----------------------------|
| Danh sách nguồn dữ liệu xét t | uyển: Điểm thi THPT; Học bạ  | THPT (Xem chi tiết)                 |                                     | ß                                     | Tải hướng dẫn đảng ký nguy |
| Danh sách nguy                | 1<br>ện vọng đủ điều kiện tr | 2<br>rúng tuyển Thêm nguyện         | 3<br>n vọng Nhập OTP                | Xem danh sách nguyện vọn              | g đã đăng ký               |
| Lưu ý: Đối với thi sinh đảng  | ký nguyện vọng vào ngành c   | số tố hợp môn năng khiếu/đặc thủ, v | rui lòng In danh sách nguyện v      | ọng để kiếm tra điểm năng khiếu/đặc t | hủ.                        |
|                               |                              | x                                   | tếp theo thứ tự NV In d             | lanh sách Lịch sử giao dịch           | Thanh toán Thêm nguyện v   |
| Thứ tự nguyện vọng            | Trường:                      | BKA-ĐẠI HỌC BÁCH K                  | HOA HÀ NỘI                          |                                       | 2 📋                        |
|                               | Ngành:                       | IT-E10-Khoa hoc dù liêu             | u và Trí tuế nhân tạo (CT tiên tiến | n)                                    |                            |

**Bước 2**: Trên màn hình xác nhận thanh toán, thí sinh đọc nội dung và nhấn nút Xác nhận thanh toán

| Tổng số nguyện vọng đăng ký:                                                                                                    | 3                                                                                                    |
|----------------------------------------------------------------------------------------------------|----------------------------------------------------------------------------------------------------|
| Tổng số tiền phải thanh toán:                                                                                                    | 000 VNĐ                                                                                                    |
| Phương thức thanh toán:                                                                                                    | Cổng Dịch vụ công quốc gia                                                                                                    |
| <ul> <li>Trước khi thực hiện thanh toán, thi sir</li> <li>Quá trình thanh toán trực tuyến phụ th</li> <li>lỗi, để nghị thí sinh bình tĩnh và không i</li> </ul>                                                                                   | nh đọc kỹ tài liệu hướng dẫn Tại đây.<br>huộc việc kết nổi nhiều hệ thống khác nhau. Trong trường hợp hệ thống bị nghẽn ho<br>nên cố gắng tiếp tục truy cập thanh toán ngay, chờ khoảng 20-30 phút sau hãy thứ lạ                                                                                                   |
| <ul> <li>Trước khi thực hiện thanh toàn, thi sir</li> <li>Quả trình thanh toàn trực tuyến phụ th<br/>lỗi, đề nghị thi sinh bình tĩnh và không i</li> <li>Sau khi thanh toàn thành công, thi sin<br/>trên Hệ thống XT sau ngày 6/8/2023</li> </ul> | nh đọc kỹ tải liệu hướng dẫn Tại đây.<br>nuộc việc kết nổi nhiều hệ thống khác nhau. Trong trường hợp hệ thống bị nghẽn ho<br>nền cố gắng tiếp tục truy cập thanh toán ngay, chờ khoảng 20-30 phút sau hãy thứ lạ<br>h <u>được xác nhận hoàn thành nghĩa vụ nộp lệ phi</u> , biến lai thu lệ phi thi sinh có thể xe |

Sau đó thí sinh nhấn nút Đồng ý để thực hiện thanh toán

Bước 3: Thí sinh chọn ngân hàng "TPBank" sau đó nhấn Thanh toán

| Vietcombank Vie                        | VPBank VPBank | BIDV <sup>©</sup>         | Các ngân hàng khác<br>qua VNPT<br>Thanh toan ho so G03-<br>230707-0253216-<br>230277-0105200 |
|----------------------------------------|---------------|---------------------------|----------------------------------------------------------------------------------------------|
| Dû Lik on cêş yû pêşî pêşî pêşî be keş |               | Tất cả thẻ ngân hàng & ví | NU. Y                                                                                        |
|                                        |               | White ban                 | Bộ GDDT - Hệ thống Hỗ<br>tuyển sinh                                                          |
| Payoo<br>visa sat                      | араз ≵ ОтіРа  | зу                        | Giá trị thanh toán:<br>VND                                                                   |
| Chọn ví điện tử                        |               |                           | Phí dịch vụ theo chính sả<br>của Ngân hàng/Trung gia<br>thanh toán. Chi tiết                 |
| VNPTMONEY                              |               | el<br>≥y                  | THANH TOÁN                                                                                   |

| Vietcombank    | VietinBank | BAGBURNE                       | BIDV <sup>O</sup>                           | Các ngân hàng khác<br>qua | Edn hàng<br>Thanh toan ho so G03-<br>230707-0253216-                            |
|----------------|------------|--------------------------------|---------------------------------------------|---------------------------|---------------------------------------------------------------------------------|
| SHB            | 😽 VPBank   | TPBank<br>Provig all roles are | Dirichte opte Norg & d<br>Onginal, wyng, wa | NUM                       | Nhà cung cấp<br>Bộ GDDT - Hệ thống Hỗ trợ<br>tuyến sinh                         |
| Payoo          | napas 2    | <u>Omi</u> Pay                 |                                             |                           | Giá trị thanh toán:<br>VND                                                      |
| ) Chọn ví điện | tử         |                                |                                             |                           | Phí dịch vụ theo chính sách<br>của Ngân hàng/Trung gian<br>thanh toán, Chi tiết |
|                | me         | · venture,                     |                                             |                           | THANH TOÁN                                                                      |

Bước 4: Điền thông tin tài khoản TPBank

| <b>VTP</b> Bank                     | ng 1900 58 58 85 🤹 Tim điểm giao dịch 🐠 Tra cứu tỷ giá 🗾 |
|-------------------------------------|----------------------------------------------------------|
|                                     | Chào mừng đến eBank X !                                  |
|                                     | <b>V</b> TPBank                                          |
|                                     | Xác Thực Giao Dịch                                       |
| Số TIỀN GIAO DỊ<br>5,000 VN         | ICH<br>ND                                                |
|                                     | Từ tài khoán<br>0440 8234 288                            |
| Thanh toán cho<br>Thu phí, lệ phí   |                                                          |
| Thông tin đơn hà<br>Thanh toan ho s | lng<br>o 603-230707-0253216-20230718141059               |

### Bước 5: Xác thực giao dịch

Nhập đúng mã OTP để xác nhận giao dịch và hoàn thành giao dịch thanh toán.

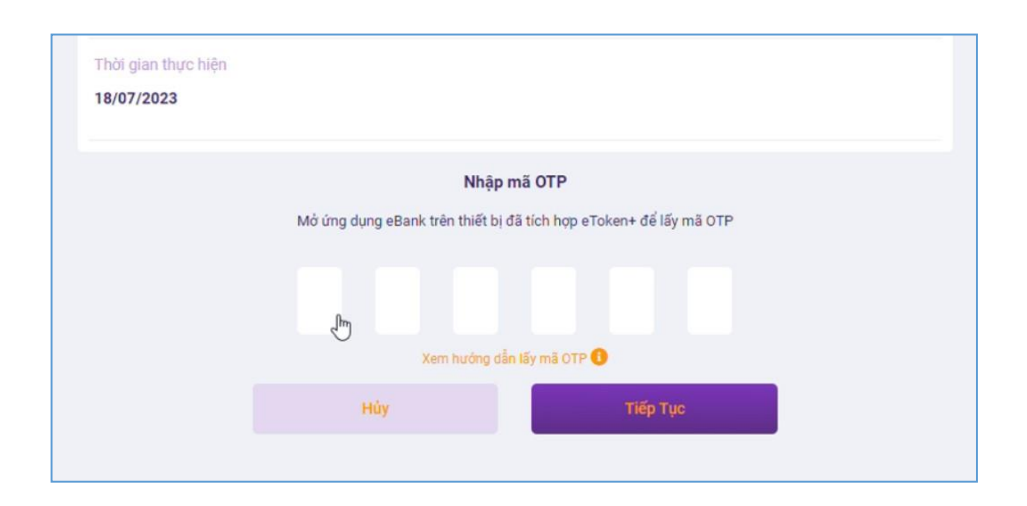

#### 2.9. Thanh toán qua "Ngân lượng.vn"

**Bước 1**: Để thực hiện thanh toán số tiền nguyện vọng, thí sinh nhấn nút **Thanh toán** 

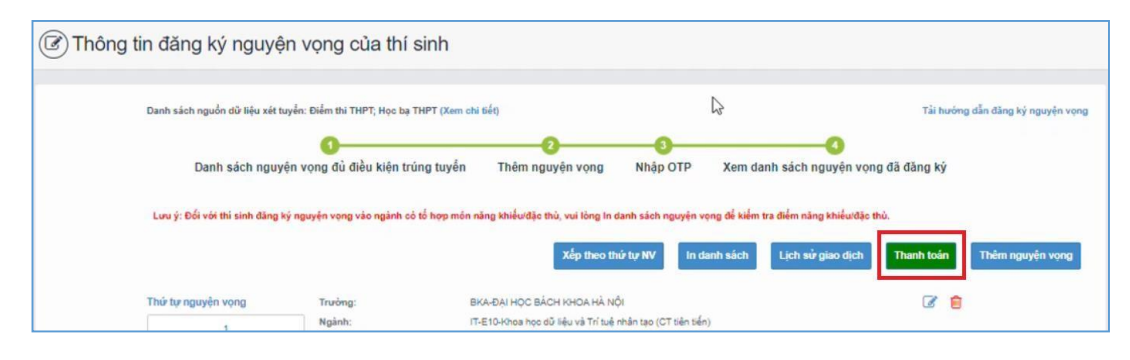

**Bước 2**: Trên màn hình xác nhận thanh toán, thí sinh đọc nội dung và nhấn nút **Xác nhận thanh toán** 

| Tổng số nguyện vọng đăng ký:                                                                                                    | 3                                                                                                    |
|----------------------------------------------------------------------------------------------------|----------------------------------------------------------------------------------------------------|
| Tổng số tiền phải thanh toán:                                                                                                    | 000 VNĐ                                                                                                    |
| Phương thức thanh toán:                                                                                                    | Cổng Dịch vụ công quốc gia                                                                                                    |
| <u>A</u>                                                                                                    |                                                                                                    |
| <u>A</u>                                                                                                    |                                                                                                    |
| - Trước khi thực hiện thanh toán, thi si                                                                                                    | nh đọc kỹ tài liệu hướng dẫn Tại đáy.                                                                                                    |
| <ul> <li>Trước khi thực hiện thanh toán, thi si</li> <li>Quả trình thanh toán trực tuyến phụ ti</li> </ul>                                                                                                    | nh đọc kỹ tài liệu hướng dẫn Tại đầy.<br>huộc việc kết nổi nhiều hệ thống khác nhau. Trong trường hợp hệ thống bị nghẽn h                                                                                                    |
| <ul> <li>Trước khi thực hiện thanh toàn, thí si</li> <li>Quá trình thanh toàn trực tuyến phụ ti<br/>lỗi, đề nghị thí sinh bình tĩnh và không</li> </ul>                                                          | nh đọc kỹ tài liệu hướng dẫn Tại đầy.<br>huộc việc kết nổi nhiều hệ thống khác nhau. Trong trường hợp hệ thống bị nghẽn h<br>nền cổ gắng tiếp tục truy cập thanh toán ngay, chờ khoảng 20-30 phút sau hãy thứ                                                                                                    |
| Trước khi thực hiện thanh toán, thi sii     Ouá trình thanh toán trực tuyển phụ ti<br>lỗi, đề nghị thi sinh bình tĩnh và không     Sau khi thanh toán thánh công, thi sin<br>trậc klá thống XT sau ngày 6/8/2023 | nh đọc kỹ tài liệu hướng dẫn Tại đầy.<br>huộc việc kết nổi nhiều hệ thống khác nhau. Trong trường hợp hệ thống bị nghẽn h<br>nền cổ gầng tiếp tục truy cập thanh toán ngay, chờ khoảng 20-30 phút sau hãy thử l<br>h <u>được xác nhận hoàn thành nghĩa vụ nộp lệ phí</u> , biến lai thu lệ phi thi sinh có thể x |
| Trước khi thực hiện thanh toán, thi sii     Quá trình thanh toán trực tuyên phụ ti<br>lồi, đề nghị thi sinh bình tĩnh và không     Sau khi thanh toán thánh cóng, thi sin<br>trên Hệ thống XT sau ngày 6/8/2023  | nh đọc kỹ tài liệu hướng dẫn Tại đầy.<br>huộc việc kết nổi nhiều hệ thống khác nhau. Trong trường hợp hệ thống bị nghẽn h<br>nền cổ gầng tiếp tục truy cập thanh toán ngay, chờ khoảng 20-30 phút sau hãy thử<br>h <u>được xác nhận hoàn thành nghĩa vụ nộp lệ phí</u> , biên lai thu lệ phi thi sinh có thể y   |
| Trước khi thực hiện thanh toán, thi sii     Ouá trình thanh toán trực tuyến phụ ti<br>lồi, đề nghị thi sinh bình tĩnh và không     Sau khi thanh toán thánh công, thi sin<br>trên Hệ thống XT sau ngày 6/8/2023  | nh đọc kỹ tài liệu hướng dẫn Tại đầy.<br>huộc việc kết nổi nhiều hệ thống khác nhau. Trong trường hợp hệ thống bị nghẽn h<br>nền cổ gầng tiếp tục truy cập thanh toán ngay, chờ khoảng 20-30 phút sau hãy thử l<br>h <u>được xác nhận hoàn thành nghĩa vụ nộp lệ phí</u> , biến lai thu lệ phi thi sinh có thế x |

Sau đó thí sinh nhấn nút Đồng ý để thực hiện thanh toán **Bước 3**: Thí sinh chọn mục "Ngân lượng.vn" sau đó nhấn Thanh toán

| Vietcombank                           |                       | GAGRIBANK             | BIDV                                          | Các ngân hàng khác<br>qua VNPT<br>MONEY | Thanh toan ho so G03-<br>230707-0253216-                                                     |
|---------------------------------------|-----------------------|-----------------------|-----------------------------------------------|-----------------------------------------|----------------------------------------------------------------------------------------------|
| Dir lice are city gill phile phil hop | <b>VPBank</b>         | Vi tháng tới hiếu bạn | Tới có thẻ ngân hàng & vi<br>S Ngân Lượng, vn | REVIDAY                                 | Nhà cung cấp<br>Bộ GDDT - Hệ thống Hỗ tr<br>tuyển sinh                                       |
| Payoo<br>visa 🛤                       | Сона тнами толи нараз | <u>Omi</u> Pay        |                                               |                                         | Giá trị thanh toán:<br>VND                                                                   |
| Chọn ví điện                          | tử                    |                       |                                               |                                         | Phí dịch vụ theo chính sách<br>của Ngân hàng/Trung gian<br>thanh toán. <mark>Chi tiết</mark> |
| VNPTMONEY                             | mo                    | (i) viettel<br>money  |                                               |                                         | THANH TOÁN                                                                                   |

# Bước 4: Nhấn chọn Ví Ngân Lượng

| 5      | Ví Ngân Lượng                                                | 0     |                                      |                                                                                                    |
|--------|--------------------------------------------------------------|-------|--------------------------------------|----------------------------------------------------------------------------------------------------|
|        | Đăng nhập hoặc quét mã QR để thanh toán                      |       |                                      |                                                                                                    |
| 0      | Chuyển khoản ngân hàng (báo có NGAY)                         | 0     |                                      | nu<br>n ha na ha c'a                                                                                                    |
| 10-    | Qua Mobile Banking, Internet Banking hoặc tại quây giao dịch | 0     | van phong chii                       | nn pnu<br>99                                                                                                    |
|        |                                                              |       |                                      |                                                                                                    |
| apas 🏄 | Thẻ ATM nội địa (NAPAS)                                      | 🕐 Giá | trị đơn hàng                         | 10.000 d                                                                                                    |
|        | Nhập số thẻ ATM để thanh toán                                | Mã    | thanh toán                           |                                                                                                    |
|        | App Mobile Papking (VietOP NADAS247)                         | G22   | 2.99.2-220801803942                  |                                                                                                    |
| V      | Dire Are Makin Barking (VietQK IVAFA5247)                    | 0     |                                      |                                                                                                    |
|        | Dung App Mobile banking quet ma vietQA de thann toan         | Nội   | i dung<br>nh toán là nhí cho bồ sợ 0 | 00.00.00.002-                                                                                                    |
| 00     | App Mobile Banking (VNQR)                                    | 220   | 627-000001                           | 00.00.00.000                                                                                                    |
|        | Dùng App Mobile Banking quét mã VNQR để thanh toán           | 0     |                                      |                                                                                                    |
|        |                                                              |       | Hủy thanh to                         | án                                                                                                    |
| 5.00   | Ví điện tử khác                                              | 0     |                                      |                                                                                                    |
|        | Dùng App Ví điện tử quét mà QR để thanh toán                 | •     |                                      |                                                                                                    |
|        | Internet Papling                                             |       |                                      |                                                                                                    |
| -      | Internet Banking                                             | 0     | 1                                    | de la compañía de la compañía de la comp |

**Bước 5**: Quét mã QR qua ứng dụng (app) ví Ngân Lượng để thực hiện thanh toán

| Địa ch  | <mark>Ví Ngân Lượng</mark><br>I Email                                                           | Hoặc quét mã QR dưới đây<br>qua App Ví Ngân Lượng | V | vier problem crister prob<br>Văn phòng chính phủ                                                                                                    |
|---------|-------------------------------------------------------------------------------------------------|---------------------------------------------------|---|----------------------------------------------------------------------------------------------------|
| Mật kł  | tẩu Quên mật khẩu?                                                                              |                                                   | 5 | Quét mã qua App Ví Ngân Lượng                                                                                                    |
| Mã bả   | o mật<br>TRA<br>Đảng nhập                                                                       |                                                   |   | Giả trị đơn hàng         10.000 đ           Mã thanh toán         622.99.2-220801803942           Nội dung         Thanh toán lệ phí cho hồ sơ 000.00.00.G03-220627-000001 |
| O C     | Chuyển khoản ngân hàng (báo có NGAY)<br>Qua Mobile Banking, Internet Banking hoặc tại quãy giao | dịch                                              | 0 | Hủy thanh toán                                                                                                    |
| napas 🏄 | Thẻ ATM nội địa (NAPAS)<br>Nhập số thẻ ATM để thanh toán                                        |                                                   | O |                                                                                                    |
| ۷       | App Mobile Banking (VietQR NAPAS247)<br>Dùng App Mobile Banking quét mà VietQR để thanh toár    |                                                   | O |                                                                                                    |
|         | App Mobile Banking (VNQR)<br>Dùng App Mobile Banking quét mã VNQR để thanh toán                 |                                                   | O |                                                                                                    |
| 5 -     | <b>Ví điện tử khác</b><br>Dùng App Ví điện tử quét mã QR để thanh toán                          |                                                   | O |                                                                                                    |

### 2.10. Thanh toán qua "Key Pay"

**Bước 1**: Để thực hiện thanh toán số tiền nguyện vọng, thí sinh nhấn nút **Thanh** toán

| Thông t | in đăng ký nguyện               | vọng của thí sinh                | ı                                     |                        |                                        |                   |                  |
|---------|---------------------------------|----------------------------------|---------------------------------------|------------------------|----------------------------------------|-------------------|------------------|
|         | Danh sách nguồn dữ liệu xét tuy | n: Điểm thi THPT; Học bạ THPT () | Xem chi tiết)                         |                        | $\square$                              | Tải hướng dẫn đãn | g ký nguyện vọng |
|         | Danh sách nguyệr                | 1 vọng đủ điều kiện trúng tu     | 2<br>Iyển Thêm nguyện vọng            | 3<br>Nhập OTP          | A Xem danh sách nguyện vọn             | g đã đăng ký      |                  |
|         | Lưu ý: Đối với thí sinh đảng ký | nguyện vọng vào ngành có tố họp  | p môn năng khiểu/đặc thủ, vui lòng ln | danh sách nguyện v     | rọng để kiểm tra điểm năng khiểu/đặc t | hủ.               |                  |
|         |                                 |                                  | Xếp theo ti                           | hứ tự NV In đ          | lanh sách Lịch sử giao dịch            | Thanh toán Thêm   | nguyện vọng      |
|         | Thứ tự nguyện vọng              | Trường:                          | BKA-ĐẠI HỌC BÁCH KHOA HÀ N            | ιφ́ι                   |                                        | 3                 |                  |
|         | 1                               | Ngành:                           | IT-E10-Khoa học dữ liệu và Trí tuệ    | nhân tạo (CT tiên tiến | n)                                     |                   |                  |

**Bước 2**: Trên màn hình xác nhận thanh toán, thí sinh đọc nội dung và nhấn nút Xác nhận thanh toán

| 1                                                                      | Tổng số nguyện vọng đăng ký:                                                                                                    | 3                                                                                                    |
|------------------------------------------------------------------------|----------------------------------------------------------------------------------------------------|----------------------------------------------------------------------------------------------------|
|                                                                        | Tổng số tiền phải thanh toán:                                                                                                    | 000 VNĐ                                                                                                    |
|                                                                        | Phương thức thanh toán:                                                                                                    | Cổng Dịch vụ công quốc gia                                                                                                    |
| <u></u>                                                                |                                                                                                    |                                                                                                    |
| - Trước kh<br>- Quá trình<br>Iỗi, đề ngh<br>- Sau khi t                | i thực hiện thanh toán, thí sin<br>I thanh toán trực tuyến phụ th<br>I thí sinh bình tĩnh và Không n<br>hanh toán thánh công, thi sinh                                     | h đọc kỹ tài liệu hướng dẫn Tại đầy.<br>uộc việc kết nối nhiều hệ thống khác nhau. Trong trường hợp hệ thống bị nghẽn hoặ<br>iên cố gắng tiếp tục truy cập thanh toán ngay, chờ khoảng 20-30 phút sau hãy thử lại<br>n được xác nhận hoàn thành nghĩa vụ nốp lễ phi, biến lại thụ lễ phí thị sinh có thể xe          |
| - Trước kh<br>- Quá trình<br>Iỗi, đề ngh<br>- Sau khi t<br>trên Hệ thứ | ii thực hiện thanh toán, thi sin<br>I thanh toán trực tuyến phụ th<br>Iị thi sinh bình tĩnh và không n<br>hanh toán thánh công, thi sinh<br>ống XT sau ngày 6/8/2023       | h đọc kỹ tài liệu hướng dẫn Tại đây.<br>uộc việc kết nói nhiều hệ thống khác nhau. Trong trường hợp hệ thống bị nghẽn hoặ<br>iên cố gắng tiếp tục truy cập thanh toán ngay, chờ khoảng 20-30 phút sau hãy thử lại<br>h <u>được xác nhận hoàn thành nghĩa vụ nộp lệ phí</u> , biên lai thu lệ phí thí sinh có thể xei |
| Trước kh<br>Quá trình<br>Iồi, đề ngh<br>Sau khi t<br>trên Hệ thơ       | i thực hiện thanh toán, thi sin<br>n thanh toán trực tuyến phụ th<br>lị thi sinh bình tĩnh và không n<br>hanh toán thánh công, thi sinh<br>ống XT sau ngày <b>6/8/2023</b> | h đọc kỹ tài liệu hướng dẫn Tại đây.<br>uộc việc kết nói nhiều hệ thống khác nhau. Trong trường hợp hệ thống bị nghẽn hoạ<br>iên cố gắng tiếp tục truy cập thanh toán ngay, chờ khoảng 20-30 phút sau hãy thử lại<br>n <u>được xác nhận hoàn thành nghĩa vụ nộp lệ phí</u> , biên lai thu lệ phí thí sinh có thế xei |

Sau đó thí sinh nhấn nút Đồng ý để thực hiện thanh toán

Bước 3: Thí sinh chọn "Key Pay" sau đó nhấn nút Thanh toán

| Vietcombank                    |                 | AGRIBANK                         | BIDV <sup>©</sup>                           | Các ngân hàng khác<br>qua VNPT<br>MONEY | Thanh toan ho so G03-<br>230707-0253216-<br>20220710105200                                    |
|--------------------------------|-----------------|----------------------------------|---------------------------------------------|-----------------------------------------|-----------------------------------------------------------------------------------------------|
| Dérik: si cérc dürphic phénéas | <b>₩</b> VPBank | VTPBank<br>Vi cháng tối hiểu bạn | Tất cả thẻ ngân hàng & vi<br>S NgânLượng.vn | HEVIDAY                                 | Nhà cung cấp<br>Bộ GDDT - Hệ thống Hỗ tr<br>tuyển sinh                                        |
| Payoo                          |                 | <u>Omi</u> Pay                   |                                             |                                         | Giá trị thanh toán:<br>VND                                                                    |
| Chọn ví điện                   | tử              |                                  |                                             |                                         | Phí dịch vụ theo chính sách<br>của Ngân hàng/Trung gian<br>thanh toán. <mark>Chi tiế</mark> t |
| VNPTMONEY                      | mo              | () viettel<br>money              |                                             |                                         | THANH TOÁN                                                                                    |
|                                | Monay           |                                  |                                             |                                         |                                                                                               |

| Vietcombank    | VietinBank | BACKIE OK            | BIDV                                           | Các ngắn hàng khác<br>qua VNPT<br>MONEY | Thanh toan ho so G03-<br>230707-0253216-                                        |
|----------------|------------|----------------------|------------------------------------------------|-----------------------------------------|---------------------------------------------------------------------------------|
| M SHB          | 😽 VPBank   | VTPBank              | The state spin here it of<br>Ongain Laryng, on | et e                                    | Nhà cung cấp<br>Bộ GDDT - Hệ thống Hỗ tr<br>tuyến sinh                          |
| Pauto          | napas 🖈    | <u>Omi</u> Pay       |                                                |                                         | Giá trị thanh toán:<br>VND                                                      |
| 3 Chọn ví điện | từ         |                      |                                                |                                         | Phí dịch vụ theo chính sách<br>của Ngân hàng/Trung gian<br>thanh toán. Chi tiết |
| WETWONET       | mo         | (i) viettat<br>money |                                                |                                         | THANH TOÁN                                                                      |

Bước 3: Thí sinh chọn "Key Pay" sau đó nhấn nút Thanh toán

Bước 4: Nhấn Thanh toán

| T <b>hông tin giao dịch</b><br>Tã giao dịch G2 | I<br>2.99.2-220803814194 |          | KEYF                                                | YAY                                           |   |
|------------------------------------------------|--------------------------|----------|-----------------------------------------------------|-----------------------------------------------|---|
| Mô Thanh toan ho so #0                         | 00.00.00.G03-            | Lựa      | chọn hình thức t                                    | hanh toán                                     |   |
| tå 220627-000001-202                           | 20803084835#             | •        | Thẻ nội địa                                         | Ē                                             | E |
| Thông tin thanh toa                            | án                       |          | Thời gian g                                         | jiao dịch                                     |   |
| Phí/ Lệ phí                                    | 10.000 ₫                 | Nhấn nút | 14:                                                 | 55                                            |   |
| Phí thanh toán                                 | 0 <u>đ</u>               |          | THANH                                               | TOÁN                                          |   |
|                                                |                          |          | Đông y thanh toán là qu<br>điều khoản và chính sách | y khách đã chặp nhận<br>thanh toán của KeyPay |   |
| Tổng                                           | 10 000 đ                 |          | điều khoản và chính sách                            | / khách đã chập nhận<br>thanh toán của KeyPay |   |

Bước 5: Nhập thông tin tài khoản ngân hàng sau đó nhấn Tiếp tục

| napas ≵                                                                                                    |                                                                                                    |                               |
|----------------------------------------------------------------------------------------------------|----------------------------------------------------------------------------------------------------|-------------------------------|
| <ul> <li>Nhà cung cấp</li> <li>CONG TY CO PHAN VIEN THONG</li> <li>FPT</li> <li>Số tiền</li> <li>10 000 VND</li> </ul> | napas 2:                                                                                                    |                               |
| Mô tả đơn hàng     GPECOM2896346046881858723     PN-220803-IL2IY714JY                                                  | Số thể I<br>Họ và tên chủ thể                                                                                   | 1. Nhập thông tin thể         |
| Đơn hàng sẽ hết hạn sau<br>29:58                                                                                       | Ngày hiệu lực (MMYY)<br>Danh sách Ngân hàng phát hành<br>Hưởng dẫn giao địch thanh toán an toàn<br>Hủy Tiếp tực | 2. Nhán nữ                    |
| ilài pháp của <b>Napas </b>                                                                                            |                                                                                                    | SSL<br>Source<br>Convertinger |

Bước 6: Nhập mã OTP đã được gửi về số điện thoại

| Br |
|----|
|    |
|    |
|    |
|    |
|    |

#### 2.11. Thanh toán qua "Payoo"

**Bước 1**: Để thực hiện thanh toán số tiền nguyện vọng, thí sinh nhấn nút **Thanh** toán

| ( Thông | ı tin đăng ký nguyệ           | èn vọng của thí s                | sinh                                      |                           |                                       |                                 |     |
|---------|-------------------------------|----------------------------------|-------------------------------------------|---------------------------|---------------------------------------|---------------------------------|-----|
|         | Danh sách nguồn dữ liệu xét t | uyển: Điểm thi THPT; Học bạ Ti   | HPT (Xem chi tiết)                        |                           | \$                                    | Tải hướng dẫn đảng ký nguyện vọ | png |
|         | Danh sách nguy                | ()<br>yện vọng đủ điều kiện trúi | 2<br>ng tuyển Thêm nguyện vọng            | 3<br>Nhập OTP             | Xem danh sách nguyện vọn              | g đã đăng ký                    |     |
|         | Lưu ý: Đối với thi sinh đảng  | ký nguyện vọng vào ngành có t    | tố hợp món năng khiếu/đặc thủ, vui lòng l | n danh sách nguyện v      | ọng để kiểm tra điểm năng khiểu/đặc t | hù.                             |     |
|         |                               |                                  | Xếp theo                                  | thứ tự NV In d            | lanh sách Lịch sử giao dịch           | Thanh toán Thêm nguyện vọng     |     |
|         | Thứ tự nguyện vọng            | Truòng:                          | BKA-ĐẠI HỌC BÁCH KHOA HÀ                  | NỘI                       |                                       | 2 📋                             |     |
|         | 1                             | Ngành:                           | IT-E10-Khoa học dữ liệu và Trí t          | vệ nhân tạo (CT tiên tiến | n)                                    |                                 |     |

**Bước 2**: Trên màn hình xác nhận thanh toán, thí sinh đọc nội dung và nhấn nút **Xác nhận thanh toán** 

| Tổng số nguyện vọng đăng                                                                                                    | ký: }                                                                                                    |
|----------------------------------------------------------------------------------------------------|----------------------------------------------------------------------------------------------------|
| Tổng số tiền phải thanh to                                                                                                    | an: 000 VNĐ                                                                                                    |
| Phương thức thanh to                                                                                                    | an: 💿 Cổng Dịch vụ công quốc gia                                                                                                    |
| <ul> <li>Trước khi thực hiện thanh toàn, th</li> <li>Quá trình thanh toàn trực tuyến ph</li> <li>lỗi, đề nghị thi sinh bình tỉnh và khỏ</li> </ul>                                                | ií sinh đọc kỹ tải liệu hướng dẫn Tại đáy.<br>1ụ thuộc việc kết nối nhiều hệ thống khác nhau. Trong trường hợp hệ thống bị nghẽn hoi<br>1ng nên có gầng tiếp tục truy cập thanh toán ngay, chờ khoảng 20-30 phút sau hãy thứ lạ                                                                                                    |
| Trước khi thực hiện thanh toàn, th<br>- Quả trình thanh toàn trực tuyến ph<br>lỗi, đề nghị thi sinh bình tĩnh và khố<br>- Sau khi thanh toàn thành công, thi<br>trên Hệ thống XT sau ngày 6/8/202 | ií sinh đọc kỹ tải liệu hướng dẫn Tại đây.<br>nụ thuộc việc kết nối nhiều hệ thống khác nhau. Trong trường hợp hệ thống bị nghẽn hoị<br>ng nên cố gầng tiếp tục truy cập thanh toán ngay, chờ khoảng 20-30 phút sau hãy thứ lạ<br>i sinh <u>được xác nhận hoàn thành nghĩa vụ nộp lệ phí,</u> biến lai thu lệ phi thi sinh có thế xe<br>23  |
| Trước khi thực hiện thanh toán, th<br>- Quá trình thanh toán trực tuyển ph<br>lỗi, đẻ nghị thí sinh bình tĩnh và khỗ<br>- Sau khi thanh toán thánh công, thi<br>trên Hệ thống XT sau ngày 6/8/202 | ií sinh đọc kỹ tài liệu hướng dẫn Tại đáy.<br>nụ thuộc việc kết nổi nhiều hệ thống khác nhau. Trong trường hợp hệ thống bị nghẽn hoạ<br>ng nên cổ gắng tiếp tục truy cập thanh toán ngay, chờ khoảng 20-30 phút sau hãy thử lạ<br>i sinh <u>được xác nhận hoàn thành nghĩa vụ nộp lệ phi</u> , biến lai thu lệ phi thi sinh có thế xe<br>23 |

Sau đó thí sinh nhấn nút Đồng ý để thực hiện thanh toán **Bước 3**: Thí sinh chọn **"Payoo"** sau đó nhấn nút **Thanh toán** 

| Vietcombank                 |    | AGRIBANK             | BIDV                                        | Các ngân hàng khác<br>qua VNPT<br>MONEY | Đơn hàng<br>Thanh toan ho so G03-<br>230707-0253216-<br>20222710105200          |
|-----------------------------|----|----------------------|---------------------------------------------|-----------------------------------------|---------------------------------------------------------------------------------|
| DELCE OF CZ, SET (MEDIATING |    | V TPBank             | Tất cả thẻ ngân hàng & vi<br>S NgânLượng.vn | REVERAN                                 | Nhà cung cấp<br>Bộ GDDT - Hệ thống Hỗ trợ<br>tuyển sinh                         |
| Payoo                       |    | <u>Omi</u> Pay       |                                             |                                         | Giá trị thanh toán:                                                             |
| Chọn ví điện                | tử |                      |                                             |                                         | Phí dịch vụ theo chính sách<br>của Ngân hàng/Trung gian<br>thanh toán. Chi tiết |
|                             | mo | (i) viettel<br>money |                                             |                                         | THANH TOÁN                                                                      |

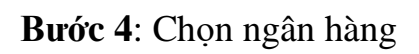

|                           |             |                |               | 001                                      |                    |
|---------------------------|-------------|----------------|---------------|------------------------------------------|--------------------|
|                           | Thẻ nội địa | ►<br>Chọn ngân | hàng          | ାହ<br>ଭୁନ୍ୟ<br>Quét mã QR,<br>Ví điện từ |                    |
| ODONGA.<br>Bank           | MAGRIBANK   | BIDVO          | VietinBank    | ASBANK                                   | MSB                |
| KienlongBank <sup>©</sup> | TECHCOMBANK | NAM A BANK     | ₩ VPBank      | HDBank                                   | X∲ MB              |
| VIB <sup>₩</sup>          | SCB         | <b>M</b> SHB   | SAIGONBANK    | Sacombank                                |                    |
| EXIMBANK                  | ACB         | 🛞 SeABank      |               | Vietcombank                              | <b>VTP</b> Bank    |
| SHINHAN<br>BANK           | PG BANK     |                | <b>GPBANK</b> | PUBLIC                                   | Ngàn hàng Bản Việt |
| VIETBANK                  |             |                | ОСВ           | LanWetPostBank                           | BAOVIET G Bank     |
| IVB                       | VRB         | WOORVELANK     |               |                                          |                    |

Bước 5: Nhập thông tin thẻ ngân hàng sau đó nhấn Tiếp tục

| .Số thê<br>I           |                                                                                                    |
|------------------------|----------------------------------------------------------------------------------------------------|
| Nhập 16 hoặc 19 số.    |                                                                                                    |
| Ngày phát hành         |                                                                                                    |
|                        | CARD HOLDER NAME                                                                                             |
| Tên in trên thè        |                                                                                                    |
|                        | Lưu ý: Quý khách cần đăng kỳ dịch vụ E-commerce tại<br>quây giao dịch của ngăn hàng trước khi thực hiện giao |
| Số điện thoại          | dich.                                                                                                    |
| Email (Không bắt buộc) | 1. Nhap thong tin the                                                                                        |
|                        |                                                                                                    |

Bước 6: Nhập mã OTP đã được gửi về điện thoại sau đó nhấn Tiếp tục

| Nhà cung cấp<br>CTCP TRUC TUYEN CONG DONG<br>VIET Số tiền<br>110.000 VND Mô tả dơn hàng<br>PY2223004798<br>THANH TOAN DON HANG G22.99.2-<br>220811857375 | Mã xác thực (OTP)<br>Danh sách Ngân hàng phát hành.<br>Hướng dẫn giao dịch thanh toán an toàn<br>Hủy Tiếp tục 2. Nhấn nữt |  |
|----------------------------------------------------------------------------------------------------|----------------------------------------------------------------------------------------------------|--|
| Đơn hàng sẽ hết hạn sau<br>29:53<br>Niải pháp của <b>NƏDƏS 🏂</b>                                                                                         | <del>ن</del> ې                                                                                                    |  |

### 2.12. Thanh toán qua "Napas"

**Bước 1**: Để thực hiện thanh toán số tiền nguyện vọng, thí sinh nhấn nút **Thanh** toán

| Thông tin | đăng ký nguyện v                                | ọng của thí sinh                 |                                     |                                    |                                         |                            |          |
|-----------|-------------------------------------------------|----------------------------------|-------------------------------------|------------------------------------|-----------------------------------------|----------------------------|----------|
| Da        | nh sách nguồn <mark>dữ</mark> liệu xét tuyển: t | Diểm thi THPT; Học bạ THPT (Xem  | chi tiết)                           |                                    | G                                       | Tải hướng dẫn đảng ký nguy | yện vọng |
|           | Danh sách nguyện vọ                             | 1<br>ng đủ điều kiện trúng tuyến | 2<br>Thêm nguyện vọng               | 3<br>Nhập OTP                      | Xem danh sách nguyện vọng đ             | ã đàng ký                  |          |
| L         | ưu ý: Đối với thi sinh đăng ký ngu              | rện vọng vào ngành có tố hợp mô  | n năng khiểu/đặc thủ, vui lòng In d | anh sách nguyện vọ                 | ng để kiểm tra điểm năng khiểu/đặc thủ. |                            |          |
|           |                                                 |                                  | Xếp theo the                        | ý tự NV In da                      | nh sách Lịch sử giao dịch               | Thanh toán Thêm nguyện v   | vọng     |
| Th        | ứ tự nguyện vọng                                | Trường:                          | BKA-ĐẠI HỌC BÁCH KHOA HÀ NỘ         | N<br>National Contract of Contract |                                         | 6                          |          |

**Bước 2**: Trên màn hình xác nhận thanh toán, thí sinh đọc nội dung và nhấn nút **Xác nhận thanh toán** 

| Tổng số nguyện vọng đăng ký:                                                                                                    | 3                                                                                                    |
|----------------------------------------------------------------------------------------------------|----------------------------------------------------------------------------------------------------|
| Tổng số tiền phải thanh toán:                                                                                                    | 000 VNĐ                                                                                                    |
| Phương thức thanh toán:                                                                                                    | Cổng Dịch vụ công quốc gia                                                                                                    |
| A • Trước khi thực hiện thanh toán, thí sin • Quả trình thanh toán trực tuyến phụ th • Năng nghị thí sinh bình tĩnh và không n                                                                                       | h đọc kỹ tài liệu hướng dẫn Tại đầy.<br>luộc việc kết nổi nhiều hệ thống khác nhau. Trong trường hợp hệ thống bị nghẽn ho<br>tên cổ gắng tiếp tục truy cập thanh toán ngay, chờ khoảng 20-30 phút sau hãy thử lạ                                                                                                   |
| Trước khi thực hiện thanh toán, thi sin<br>- Quả trình thanh toán trực tuyến phụ th<br>lỗi, đề nghị thi sinh bình tĩnh và không n<br>- Sau khi thanh toán thánh công, thi sinì<br>trên Hệ thống XT sau ngày 6/8/2023 | h đọc kỹ tải liệu hướng dẫn Tại đầy.<br>Nộc việc kết nối nhiều hệ thống khác nhau. Trong trường hợp hệ thống bị nghẽn hoi<br>nên cố gắng tiếp tục truy cập thanh toán ngay, chờ khoảng 20-30 phút sau hãy thứ lạ<br>h <u>được xác nhận hoàn thành nghĩa vụ nộp lệ phi</u> , biến lai thu lệ phi thi sinh có thể xe |

Sau đó thí sinh nhấn nút Đồng ý để thực hiện thanh toán **Bước 3**: Thí sinh chọn mục "**Napas**" sau đó nhấn **Thanh toán** 

| Vietcombank    |                                    | DAGRIDANK                  | BIDV                    | Các ngân hàng khác<br>qua | Edn hàng<br>Thanh toan ho so G03-<br>230707-0253216-                                         |
|----------------|------------------------------------|----------------------------|-------------------------|---------------------------|----------------------------------------------------------------------------------------------|
| M SHB          |                                    | TPBank<br>Managest Michaer | Tê ce the monitory & el | NET IN                    | Nhà cung cấp<br>Bộ GDDT - Hệ thống Hỗ trợ                                                    |
| Payoo          | napas 2<br>cóss Thuser Toda Autras | OmiPay                     |                         |                           | Giá trị thanh toán:                                                                          |
| 3 Chọn ví điện | tử                                 |                            |                         |                           | Phí dịch vụ theo chính sách<br>của Ngân hàng/Trung gian<br>thanh toán. <mark>Chi tiết</mark> |
| VNPTHONEY      | mo                                 | Wettel<br>manery           |                         |                           | THANH TOÁN                                                                                   |

Bước 4: Nhập thông Tài khoản Napas

| napas ≵                                                                                                    |                                                  |                                                   |                                                                                                    |
|----------------------------------------------------------------------------------------------------|--------------------------------------------------|---------------------------------------------------|----------------------------------------------------------------------------------------------------|
| Nhà cung cấp<br>Cong Dịch vụ Cong Quọc Gia                                                                                                    | Thể                                              | Tài khoản                                         |                                                                                                    |
| Số tiền<br>10.000 VND                                                                                                    |                                                  |                                                   |                                                                                                    |
| Image: Constraint of the second second sec | số thẻ                                           | napas 🎗                                           | 1. Nhập thông tin ngân hàng                                                                                                    |
| Đơn hàng sẽ hết hạn sau<br>29:53                                                                                                    | Họ và tên chủ thẻ<br>Ngày hiệu lực (MMYY)        |                                                   | Tên chủ TK: DVCQGPHILEPHI<br>Số tài khoản: 005932100127750408                                                                                                    |
|                                                                                                    | Danh sách Ngân h<br>Hướng dẫn giao địch t<br>Hủy | àng, phát hành<br>nanh toán an toàn 2<br>Tiếp tục | (Lưu ý: Số TK trên là dãy số đã được mã hóa v<br>Nhắn nút v đổi theo từng giao dịch thanh toán,<br>ng lưu lại cho lần thanh toán sau)<br>Danh sách Ngân hàng/Tổ chức hỗ trợ<br>Hướng dẫn thanh toán bằng Chuyển nhanh<br>NAPAS 24/7 qua mã QR |
| iải pháp của <b>Napas </b> ≵                                                                                                    |                                                  |                                                   |                                                                                                    |

**Bước 5**: Thí sinh nhập mã xác thực(OTP) là: mã xác thực sẽ gửi tin nhắn về số điện thoại đã đăng ký tài khoản ngân hàng

| napas 📩                                                                                                    |                                                                                         |             |
|----------------------------------------------------------------------------------------------------|-----------------------------------------------------------------------------------------|-------------|
| Nhà cung cấp<br>DVCQGPHILEPHI                                                                              | Thể                                                                                     |             |
| Só tiền<br>80.000 VND                                                                                      | EARDONEANN                                                                              |             |
| Mô tả đơn hàng     G22 99 2-220713913801     Thanh toan le phi cho ho so     000.00.00.00.03-220627-000001 | napas 2                                                                                 | 1. Nhập OTP |
| Dơn hàng sẽ h <b>ềt hạn sau</b><br>28:07                                                                   | Danh sặch Ngân hàng phát hành<br>Hướng dẫn giao địch thanh toán an toàn<br>Hủy Tiếp tục | 2. Nhấn nừ  |
| ài pháp của <b>Napas 🏂</b>                                                                                 |                                                                                         | 88          |

### 2.13. Thanh toán qua kênh "OmiPay"

**Bước 1**: Để thực hiện thanh toán số tiền nguyện vọng, thí sinh nhấn nút **Thanh** toán

| Thông tin đăng ký nguyện vọng của thí sinh                        |                                                      |                                              |                                   |
|-------------------------------------------------------------------|------------------------------------------------------|----------------------------------------------|-----------------------------------|
| Danh sách nguồn dữ liệu xét tuyển: Điểm thi THPT; Học bạ THPT (Xe | m chi tiết)                                          | Ş.                                           | Tải hướng dẫn đăng ký nguyện vọng |
| Oanh sách nguyện vọng đủ điều kiện trúng tuyế                     | 2 3<br>ến Thêm nguyện vọng Nhập OTI                  | P Xem danh sách nguyện vọng đã               | á đảng ký                         |
| Lưu ý: Đối với thi sinh đảng ký nguyện vọng vào ngành có tổ hợp n | nôn năng khiểu/đặc thủ, vui lòng In danh sách nguy   | ện vọng để kiểm tra điểm năng khiểu/đặc thủ. |                                   |
|                                                                   | Xếp theo thứ tự NV                                   | In danh sách Lịch sử giao dịch 1             | Thêm nguyện vọng                  |
| Thứ tự nguyện vọng Trường:                                        | BKA-ĐẠI HỌC BÁCH KHOA HÀ NỘI                         |                                              | <b>3</b>                          |
| 1 Ngành:                                                          | IT-E10-Khoa học dữ liệu và Trí tuệ nhân tạo (CT tiêr | n tiến)                                      |                                   |

**Bước 2**: Trên màn hình xác nhận thanh toán, thí sinh đọc nội dung và nhấn nút **Xác nhận thanh toán** 

| Tổng số nguyện vọng đăng ký:                                                                                                    | 3                                                                                                    |
|----------------------------------------------------------------------------------------------------|----------------------------------------------------------------------------------------------------|
| Tổng số tiền phải thanh toán:                                                                                                    | 000 VNĐ                                                                                                    |
| Phương thức thanh toán:                                                                                                    | Cổng Dịch vụ công quốc gia                                                                                                    |
| Trước khi thực hiện thanh toán, thi sin<br>Quá trình thanh toán trực tuyển phụ th<br>ỗi, để nghị thi sinh bình tĩnh và không r                                                                                 | h đọc kỹ tải liệu hướng dẫn Tại đây.<br>uộc việc kết nổi nhiều hệ thống khác nhau. Trong trường hợp hệ thống bị nghẽn hoặc<br>tên cố gắng tiếp tục truy cập thanh toán ngay, chờ khoảng 20-30 phút sau hãy thử lại                                                                                                    |
| Trước khi thực hiện thanh toán, thi sin<br>Quá trình thanh toán trực tuyển phụ th<br>ối, đề nghị thi sinh bình tĩnh và không r<br>Sau khi thanh toán thánh công, thi sini<br>rến Hệ thống XT sau ngày 6/8/2023 | h đọc kỹ tải liệu hướng dẫn Tại đáy.<br>uộc việc kết nối nhiều hệ thống khác nhau. Trong trường hợp hệ thống bị nghẽn hoặc<br>tên cố gầng tiếp tục truy cập thanh toán ngay, chờ khoảng 20-30 phút sau hây thử lại<br>h <u>được xác nhận hoàn thành nghĩa vụ nộp lệ phí</u> , biển lai thu lệ phí thi sinh có thể xem |

Sau đó thí sinh nhấn nút Đồng ý để thực hiện thanh toán

| Image: Street with the street with the street with street with the street with the street with  | > so G03-<br>3216-<br>0517               |
|----------------------------------------------------------------------------------------------------|------------------------------------------|
| Image: Stress of the system in the system in the system |                                          |
| Payoo       ComiPay       Giá trị thanh toá         Chọn ví điện tử       Phí dịch vụ tha                                                                                                    | thống Hỗ trợ                             |
| Chọn ví điện tử<br>của Ngân hàng<br>thanh toán. Ch                                                                                                    | án:<br>ND                                |
|                                                                                                    | eo chính sách<br>g/Trung gian<br>hi tiết |
|                                                                                                    | IH TOÁN                                  |
|                                                                                                    |                                          |

Bước 3: Thí sinh chọn kênh "OmiPay" sau đó nhấn nút Thanh toán

Bước 4: Chọn phương thức thanh toán

| Online qua ng<br>Thanh toán trực tiếp | gân hàng nội Ja<br>bằng Internet Banking hoặc | : Thẻ ATM   |                        |             |
|---------------------------------------|-----------------------------------------------|-------------|------------------------|-------------|
| IVB                                   | GSCB                                          | PUBLIC BANK | Viet Capital 🛞<br>Bank | PV com      |
| VietCredit <b>*</b>                   |                                               |             | Vietcombank            | TECHCOMBANK |
| X→ MB                                 | NER Site Name Challer Lit                     | VietinBank  | EXIMBANK <sup>©</sup>  | ACB         |
|                                       |                                               |             |                        | Mr. VOD     |

| IVB                  | GSCB          | PUBLIC MANK  | Viet Copital    | PV           |
|----------------------|---------------|--------------|-----------------|--------------|
| Viet Credit ¥        |               |              | Vietcombank     | TICHCOMBANK  |
| \$ <mark>≻</mark> MB |               | VietnBank    | EXIMBANK 9      | ACB          |
| HDBank               | MSB           |              |                 | ₩ VPBank     |
| Sacombank            | <b>GPBANK</b> | ACTIONS      | BIDV            | C OCEAN BANK |
| PG BANK              | M SHB         | 🞇 SeABank    | <b>VTP</b> Bank | BAC A BANK   |
| OOCB                 | ABBANK        | SAIGONEANK   | NAM A BANK      | KienlongBank |
|                      |               | Shinhan Bank | <b>UOB</b>      | -            |
| BAOVIET () Dark      | VRB           |              |                 |              |

Bước 5: Chọn ngân hàng thanh toán trong danh sách

Bước 6: Xác nhận phương thức thanh toán rồi nhấn Tiếp tục

| Online qua n<br>Thanh toán trực tiế | ngân hàng nó<br><sup>Ép</sup> bằng Internet Bar | <b>ời địa</b><br>nking hoặc Thẻ ATM                                                                         |    |
|-------------------------------------|-------------------------------------------------|----------------------------------------------------------------------------------------------------|----|
| Sacombank                           | Sacombank - N                                   | <mark>l</mark> gân hàng TMCP Sải gòn <mark>Thươ</mark> ng tín                                               | Ch |
| Chq                                 | n phương thức:                                  | <ul> <li>Online hoàn toàn bằng thẻ ATM</li> <li>Online hoàn toàn bằng tải khoản Internet Banking</li> </ul> |    |

Bước 7: Điện thông tin thẻ rồi nhấn Tiếp tục

| Online qua n<br>Thanh toán trực tiế | <b>gân hàng nội địa</b><br>bằng Internet Banking hoặc Thẻ ATM |  |
|-------------------------------------|---------------------------------------------------------------|--|
| Sacombank                           | Sacombank - Ngân hàng TMCP Sài gòn Thương tin                 |  |
| Số thẻ ATM                          |                                                               |  |
| Tên chủ thể                         |                                                               |  |
| Ngày phát                           | hành                                                          |  |

Bước 8: Nhập Mã xác thực (OTP) rồi nhấn Tiếp tục

| napas ≵                                                                                            | P.                                                                                                    | Br |
|----------------------------------------------------------------------------------------------------|----------------------------------------------------------------------------------------------------|----|
| Nhà cung cấp<br>CTCP TAP DOAN CONG NGHEHTP Số tiền 15.000 VND Mỗ tả đơn hàng OM28440817 OM28440817 | Mill xác thực (OTP) Danh sách Ngân bìng phảt hình Hưởng dân giao dịch thanh toán an toàn Hủy Tiếp tực |    |
| Don hàng sé hét hạn sau<br>Biải pháp của <b>Napas 2</b>                                            |                                                                                                    |    |

Bước 9: Nhấn Đóng và chờ xác nhận giao dịch

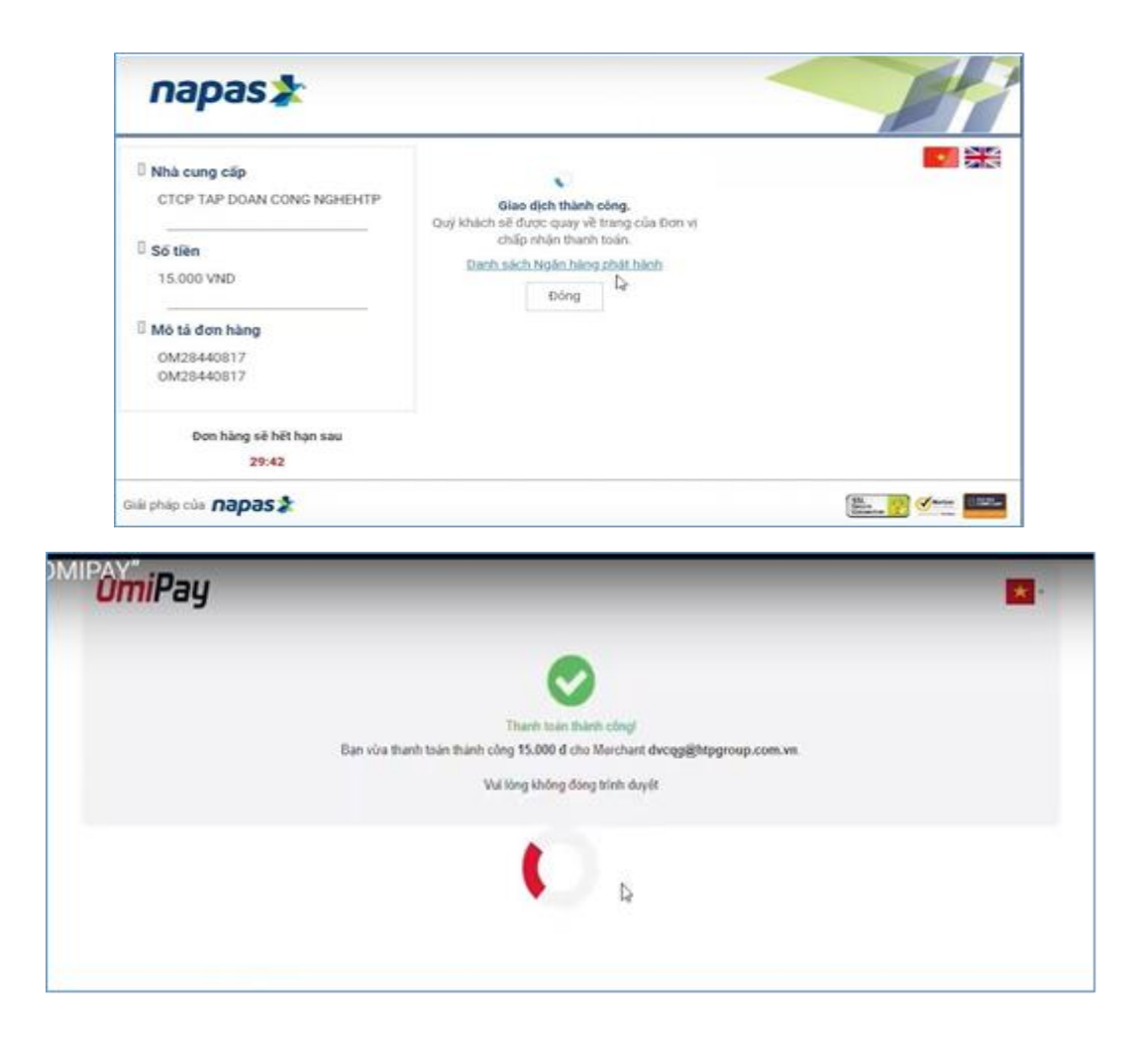

#### 2.14. Thanh toán qua ví điện tử "VNPT Money"

Để thanh toán qua kênh VNPT Money, thí sinh có thể nhập thông tin ví hoặc sử dụng tính năng quét mã QR trên app VNPT Money đã cài đặt trên điện thoại thông minh. Để thao tác nhanh, thuận tiện thí sinh nên mở sẵn app VNPT Money trên thiết bị khác và kiểm tra số dư tài khoản đảm bảo đủ số tiền cần thanh toán.

**Bước 1**: Để thực hiện thanh toán số tiền nguyện vọng, thí sinh nhấn nút **Thanh** toán

| Thôi | ng tin đăng ký nguyệ          | ện vọng của thí              | sinh                                 |                                  |                                      |                                   |
|------|-------------------------------|------------------------------|--------------------------------------|----------------------------------|--------------------------------------|-----------------------------------|
|      | Danh sách nguồn dữ liệu xết l | tuyển: Điểm thi THPT; Học bạ | THPT (Xem chi tiết)                  |                                  | ß                                    | Tải hướng dẫn đăng ký nguyện vọng |
|      | Danh sách nguy                | yện vọng đủ điều kiện tr     | úng tuyến Thêm nguyện v              | 3<br>vọng Nhập OTP               | Xem danh sách nguyện vọ              | ng đã đăng ký                     |
|      | Lưu ý: Đối với thi sinh đảng  | ký nguyện vọng vào ngành ci  | ò tố hợp món năng khiểu/đặc thủ, vui | i lòng In danh sách nguyện       | vọng để kiểm tra điểm năng khiểu/đặc | : thủ,                            |
|      |                               |                              | Xép                                  | p theo thứ tự NV In t            | danh sách Lịch sử giao dịch          | Thanh toán Thêm nguyện vọng       |
|      | Thứ tự nguyện vọng            | Trường:                      | BKA-ĐẠI HỌC BÁCH KH                  | OA HÀ NỘI                        |                                      | C 😑                               |
|      | 1                             | Ngành:                       | IT-E10-Khoa học dữ liệu v            | và Trí tuệ nhân tạo (CT tiên tiế | (n)                                  |                                   |

**Bước 2**: Trên màn hình xác nhận thanh toán, thí sinh đọc nội dung và nhấn nút **Xác nhận thanh toán** 

| Tổng số nguyện vọng đăng ký:                                                                                                    | 3                                                                                                    |
|----------------------------------------------------------------------------------------------------|----------------------------------------------------------------------------------------------------|
| Tổng số tiền phải thanh toán:                                                                                                    | 000 VNĐ                                                                                                    |
| Phương thức thanh toán:                                                                                                    | Cổng Dịch vụ công quốc gia                                                                                                    |
| Trước khi thực hiện thanh toán, thi sir<br>- Quá trình thanh toán trực tuyến phụ th<br>lễ đã nghị thị sinh biện tính và không t                                                                                                    | nh đọc kỹ tài liệu hướng dẫn Tại đây.<br>huộc việc kết nối nhiều hệ thống khác nhau. Trong trường hợp hệ thống bị nghẽn hoặ<br>các cổ ciệc tiếp giá                                                                                                    |
| - Trước khi thực hiện thanh toán, thi sir<br>- Quá trình thanh toán trực tuyến phụ th<br>lỗi, đề nghị thi sinh bình tĩnh và không i<br>- Sau khi thanh toán thành công, thi sin<br>trên Hề thống XT sau ngày 6/8/2023                             | nh đọc kỹ tải liệu hướng dẫn Tại đây.<br>huộc việc kết nối nhiều hệ thống khác nhau. Trong trường hợp hệ thống bị nghẽn hoậ<br>nên cố gắng tiếp tục truy cập thanh toán ngay, chờ khoảng 20-30 phút sau hãy thử lại<br>h <u>được xác nhận hoàn thành nghĩa vụ nộp lệ phí,</u> biên lai thu lệ phi thí sinh có thể xei |
| <ul> <li>Trước khi thực hiện thanh toán, thi sir</li> <li>Quá trình thanh toán trực tuyến phụ th<br/>lồi, đề nghị thi sinh bình tĩnh và không i</li> <li>Sau khi thanh toán thành công, thi sin<br/>trên Hệ thống XT sau ngày 6/8/2023</li> </ul> | nh đọc kỹ tài liệu hướng dẫn Tại đáy.<br>nuộc việc kết nổi nhiều hệ thống khác nhau. Trong trường hợp hệ thống bị nghẽn hoạ<br>nền cổ gắng tiếp tục truy cập thanh toán ngay, chờ khoảng 20-30 phút sau hây thử lạ<br>h <u>được xác nhận hoàn thành nghĩa vụ nộp lệ phí</u> , biên lai thu lệ phi thi sinh có thể xe  |
| Trước khi thực hiện thanh toán, thi sir<br>Quả trình thanh toán trực tuyến phụ th<br>Iồi, đề nghị thi sinh bình tĩnh và không i<br>Sau khi thanh toán thánh công, thi sin<br>trên Hệ thống XT sau ngày 6/8/2023                                   | nh đọc kỹ tài liệu hướng dẫn Tại đầy.<br>nuộc việc kết nổi nhiều hệ thống khác nhau. Trong trường hợp hệ thống bị nghẽn ho<br>nên cố gắng tiếp tục truy cập thanh toán ngay, chờ khoảng 20-30 phút sau hãy thử lạ<br>h <u>được xác nhận hoàn thành nghĩa vụ nộp lệ phi</u> , biến lai thu lệ phi thi sinh có thế xe   |

Sau đó thí sinh nhấn nút Đồng ý để thực hiện thanh toán

Bước 3: Thí sinh chọn ví điện tử "VNPT Money" sau đó nhấn nút Thanh toán

| /ietcombank                      |                       | AGRIBANK              | BIDV                                        | Các ngân hàng khác<br>qua VNPT<br>MONEY | Don hang<br>Thanh toan ho so G03-<br>230707-0253216-<br>20220710105200                       |
|----------------------------------|-----------------------|-----------------------|---------------------------------------------|-----------------------------------------|----------------------------------------------------------------------------------------------|
| Dártác ter dyr, gál pháp phá hóp | <b>VPBank</b>         | Vi cháng tối hiểu bạn | Tốt có thẻ ngân hòng & vi<br>S NgânLượng.vn | KEYPAY                                  | Nhà cung cấp<br>Bộ GDDT - Hệ thống Hỗ trợ<br>tuyển sinh                                      |
| Payoo                            | Сона тнанн толч караз | <mark>Omi</mark> Pay  |                                             |                                         | Giá trị thanh toán:<br>VND                                                                   |
| Chọn ví điện                     | tử                    |                       |                                             |                                         | Phí dịch vụ theo chính sách<br>của Ngân hàng/Trung gian<br>thanh toán. <mark>Chi tiết</mark> |
| VNPTMONEY                        | mo                    | (i) viettel<br>money  |                                             |                                         | THANH TOÁN                                                                                   |
| Chon Mobile                      | Money                 |                       |                                             |                                         |                                                                                              |

**Bước 4**: Nếu thí sinh đã cài app VNPT Money, thí sinh mở tính năng **Quét mã QR** trên app và quét hình trong khung màu vàng dưới đây. Thí sinh có thể nhờ bất kỳ ai có sử dụng app VNPT Money để quét mã QR, cũng có thể chụp ảnh mã QR đang hiển thị trên form thanh toán và gửi cho người khác (có sử dụng app VNPT Money) nhờ quét mã QR (lưu ý về thời gian hết hạn của mỗi giao dịch).

Nếu thí sinh không cài app VNPT Money nhưng có thông tin tài khoản VNPT Money thì bấm nút **Tiếp tục** để sang bước tiếp theo.

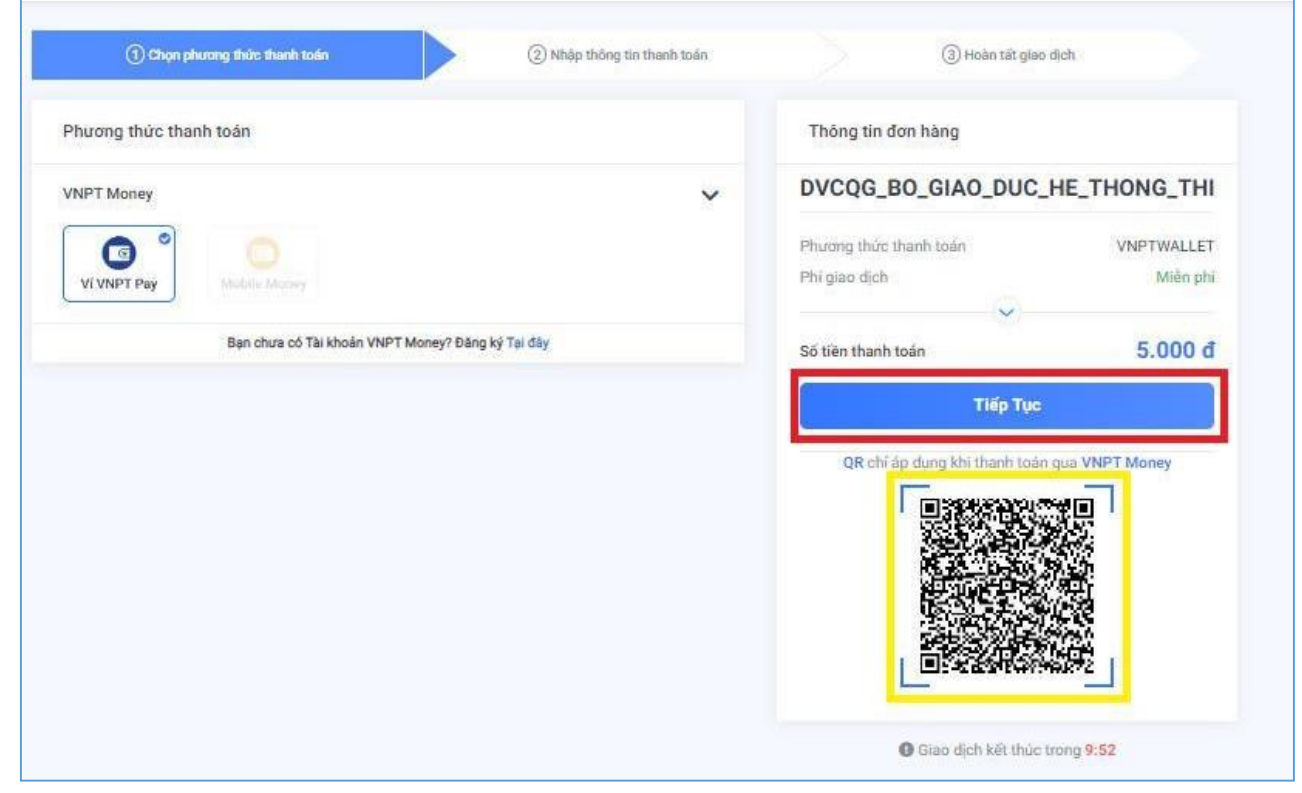

**Bước 5**: Nhập thông tin ví vào từng ô tương ứng như trong hình dưới rồi bấm nút **Tiếp tục**.

| Đã                          | ng nhập tài khoản VNPT Pay      |              |
|-----------------------------|---------------------------------|--------------|
| Số điện thoại               | Nhập số điệp thoại T            | 1 Nhân thi   |
| Mật khẩu                    | Nhập mật khẩu                   | 1. Migp the  |
| Mã Captcha                  | Nhập mã bào mật <b>3kwime</b> Ö |              |
| Tôi đồng ý với các điều kho | sắn tại VNPT Pay                | 2 Nhấn ni    |
| Quay lại                    | Tiếp tục                        | 2. Mildit Ho |

| Quý khách đang t                        | hực hiện th             | anh toán bằn  | g tài khoản ví |               |                             |
|-----------------------------------------|-------------------------|---------------|----------------|---------------|-----------------------------|
| Chủ tài khoản:                          |                         |               |                |               |                             |
| Số tài khoàn ví                         | 5                       |               |                |               |                             |
| Số dư ví hiện tại:                      |                         |               |                |               |                             |
| Gia trị thành toàn:<br>Nội dung: VNPTPG | .000 VND                | -Thanh toa    | n ho so        |               |                             |
|                                         | <u>.</u>                |               |                |               |                             |
| Số dư ví sau giao dị                    | ch: 000                 | VND           |                |               |                             |
| Quý khách vui lò                        | ng bấm "Xá<br>"Đáng" đá | c nhận" để th | Nhấn nứt       | thông tin gia | ιο <mark>d</mark> ịch, hoặc |

Bước 6: Ở màn hình tiếp theo, nhấn nút Xác nhận

Bước 7: Nhập mã OPT đã được gửi về điện thoại, sau đó nhấn Xác nhận

|                     | Xác thực OTP                       |                       |         |
|---------------------|------------------------------------|-----------------------|---------|
|                     |                                    |                       |         |
| Nhập mã OTP được gử | i đến số điện thoạ.<br>bấm Gửi lại | lếu chưa nhận được, v | ui lòng |
|                     |                                    |                       |         |
| Nhap ma OTP         | Nnạp ma OTP                        |                       |         |
|                     |                                    |                       |         |
| Vác                 | nhân                               | Dáng                  |         |
| Xác                 | nhận                               | Đóng                  |         |

#### 2.15. Thanh toán qua "Momo"

Để thanh toán qua kênh Momo, thí sinh cần sử dụng app Momo đã cài đặt trên điện thoại thông minh. Để thao tác nhanh, thuận tiện thí sinh nên mở sẵn app Momo trên thiết bị khác và kiểm tra số dư tài khoản đảm bảo đủ số tiền cần thanh toán.

**Bước 1**: Để thực hiện thanh toán số tiền nguyện vọng, thí sinh nhấn nút **Thanh** toán

| Thông tin đăng ký nguyệ        | n vọng của thí s              | sinh                                       |                               |                                       |                                   |
|--------------------------------|-------------------------------|--------------------------------------------|-------------------------------|---------------------------------------|-----------------------------------|
| Danh sách nguồn dữ liệu xét t  | uyển: Điểm thi THPT; Học bạ T | THPT (Xem chi tiết)                        |                               | ß                                     | Tải hướng dẫn đăng ký nguyện vọng |
| Danh sách nguy                 |                               | ing tuyển Thêm nguyện vọng                 | 3<br>Nhập OTP                 | Xem danh sách nguyện vọng             | j đã đăng ký                      |
| Lưu ý: Đối với thi sinh đảng l | tý nguyện vọng vào ngành có   | tố hợp món năng khiểu/đặc thủ, vui lòng ln | danh sách nguyện vọ           | ng để kiểm tra điểm năng khiểu/đặc th | ů.                                |
|                                |                               | X <sup>§</sup> ep theo t                   | hứ tự NV In da                | nh sách Lịch sử giao dịch             | Thanh toán Thêm nguyện vọng       |
| Thứ tự nguyện vọng             | Trường:                       | BKA-ĐẠI HỌC BÁCH KHOA HÀ N                 | ội<br>nhận tạo (CT tiên tiến) |                                       | 2 😑                               |

**Bước 2**: Trên màn hình xác nhận thanh toán, thí sinh đọc nội dung và nhấn nút **Xác nhận thanh toán** 

|                                                                                                    | XÁC NHẬN THANH TOÁN                                                                                                    |
|----------------------------------------------------------------------------------------------------|----------------------------------------------------------------------------------------------------|
| Tổng số nguyện vọng đăng ký:<br>Tổng số tiền phải thanh toán:<br>Phương thức thanh toán:                                                                                                    | 3<br>000 VNĐ<br>© Cổng Dịch vụ công quốc gia                                                                                                    |
| Trước khi thực hiện thanh toán, thi sinh<br>- Quá trình thanh toán trực tuyến phụ thư<br>lỗi, đề nghị thi sinh bình tĩnh và không n<br>- Sau khi thanh toán thánh công, thi sinh<br>trần kiế thống XT cau ngây 6/9/2022 | h đọc kỹ tài liệu hướng dẫn Tại đầy.<br>uộc việc kết nối nhiều hệ thống khác nhau. Trong trường hợp hệ thống bị nghẽn hoặc<br>ên cố gầng tiếp tục truy cập thanh toán ngay, chờ khoảng 20-30 phút sau hãy thử lại<br>I <u>được xác nhận hoàn thành nghĩa vụ nộp lệ phí</u> , biến lai thu lệ phi thi sinh có thể xem |

Sau đó thí sinh nhấn nút Đồng ý để thực hiện thanh toán

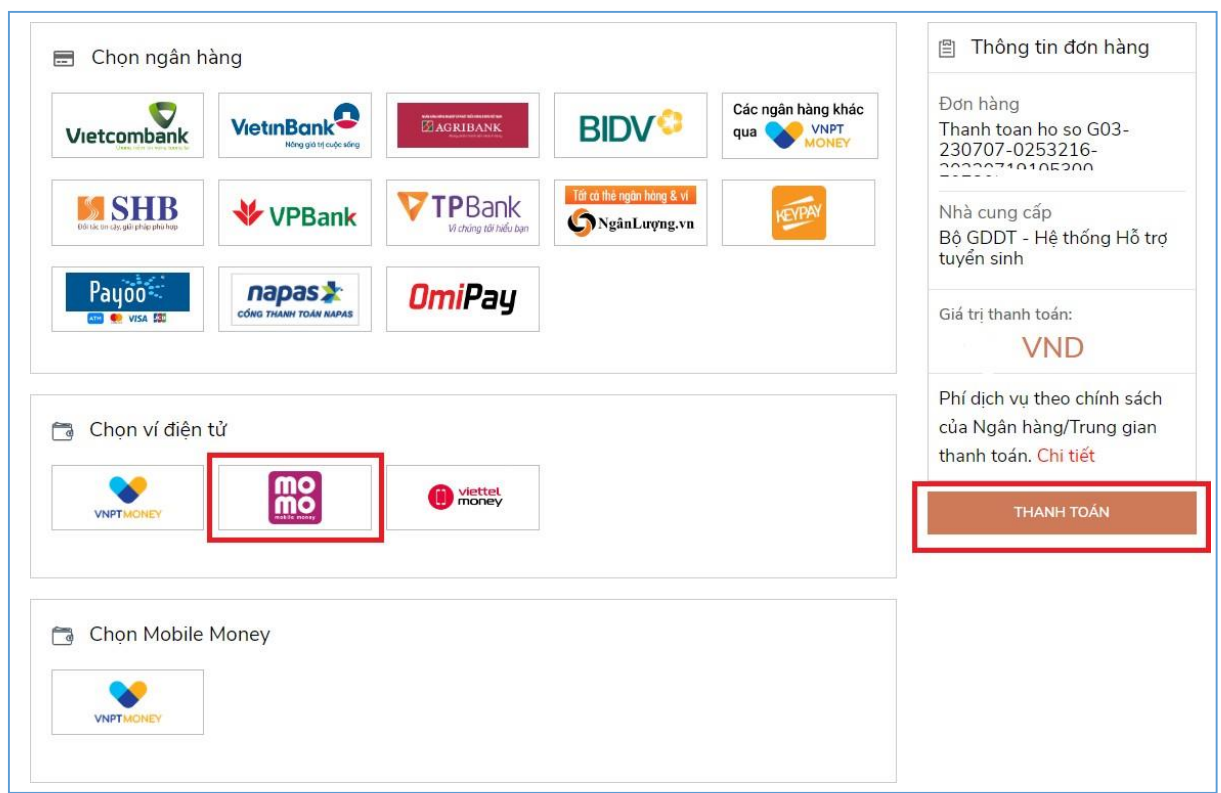

Bước 3: Chọn ví điện tử "Momo" sau đó nhấn nút Thanh toán

**Bước 4**: Hệ thống hiển thị mã QR, thí sinh sử dụng app Momo quét mã QR để thanh toán. Thí sinh có thể nhờ bất kỳ ai có sử dụng app Momo để quét mã QR, cũng có thể chụp ảnh mã QR đang hiển thị trên form thanh toán và gửi cho người khác (có sử dụng app Momo) nhờ quét mã QR (lưu ý về thời gian hết hạn của mỗi giao dịch).

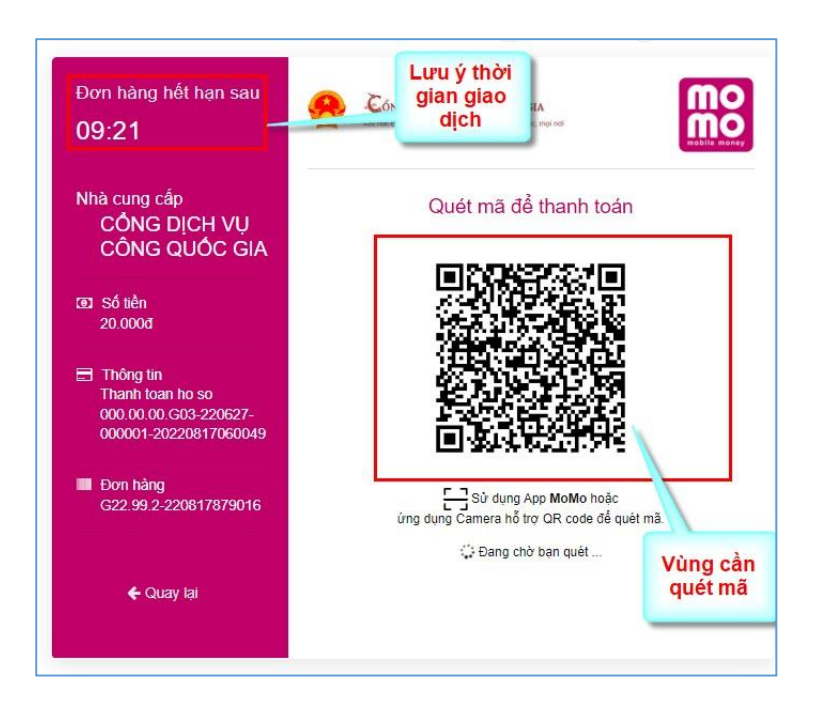

Ở màn hình quét mã trên app Momo cài trên điện thoại, thí sinh căn đúng vùng mã QR.

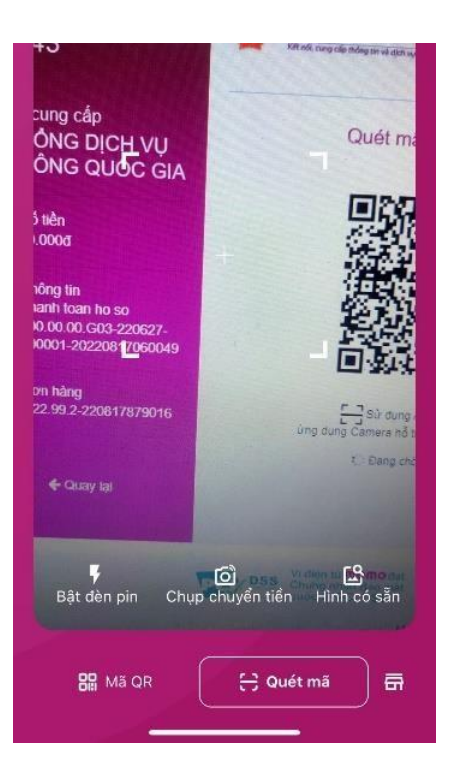

# Bước 5: Nhấn Xác nhận để hoàn tất thanh toán

| <b>&lt;</b> тн             | hanh toán an toàn                                                    |
|----------------------------|----------------------------------------------------------------------|
| NGUỐN TIẾN -               | TÀI KHOẢN                                                            |
| <b>WÍ Mom</b><br>1.704.300 | <b>0 Thay đổi</b><br>0.501đ                                          |
| CHI TIẾT GIAO              | рісн                                                                 |
| Dịch vụ                    | Cổng Dịch Vụ Công Quốc Gia                                           |
| Mã thanh toár              | G22.99.2-220721933297                                                |
| Nội dung                   | Thanh toan le phi cho ho so<br>000.00.00.G03-220627-000001           |
| Số tiền                    | 20.000đ                                                              |
| Phí giao dịch<br>ƯU ĐÃI    | Miễn phí                                                             |
| Chọn thẻ quà tặng          | hoặc nhập mã khuyến mãi                                              |
| + 0                        | >họn thẻ quà tặng                                                    |
| Tổng tiền                  | 20.000đ                                                              |
| GlobalSign<br>diobalSign   | đảo mật SSL/TLS, mọi thông tin giao<br>dịch đều được mã hoá an toàn. |
|                            | 🔒 Xác nhận                                                           |

#### 2.16. Thanh toán qua "ViettelMoney"

**Bước 1**: Để thực hiện thanh toán số tiền nguyện vọng, thí sinh nhấn nút **Thanh toán** 

|                                                                                                    | XÁC NHẬN THANH TOÁN                                                                                                    |
|----------------------------------------------------------------------------------------------------|----------------------------------------------------------------------------------------------------|
| Tổng số nguyện vọng đăng ký:                                                                                                    | 3                                                                                                    |
| Tổng số tiền phải thanh toán:                                                                                                    | 000 VNĐ                                                                                                    |
| Phương thức thanh toán:                                                                                                    | Cổng Dịch vụ công quốc gia                                                                                                    |
| Trước khi thực hiện thanh toán, thi sin<br>Quá trình thanh toán trực tuyến phụ th                                                                                                    | nh đọc kỹ tài liệu hướng dẫn <del>Tại đầy.</del><br>Nộc việc kết nối nhiều hệ thống khác nhau. Trong trường hợp hệ thống bị nghẽn hoậ                                                                                                    |
| Trước khi thực hiện thanh toán, thi sin<br>Quá trình thanh toán trực tuyến phụ th<br>ổi, đề nghị thi sinh bình tĩnh và không r<br>Sau khi thanh toán thành công, thi sinh<br>trên Hệ thống XT sau ngày 6/8/2023 | nh đọc kỹ tài liệu hướng dẫn Tại đây.<br>nuộc việc kết nổi nhiều hệ thống khác nhau. Trong trường hợp hệ thống bị nghẽn hoặ<br>nên cố gắng tiếp tục truy cập thanh toán ngay, chờ khoảng 20-30 phút sau hãy thử lại<br>h <u>được xác nhận hoàn thành nghĩa vụ nộp lệ phi</u> , biên lai thu lệ phi thi sinh có thế xei |

**Bước 2**: Trên màn hình xác nhận thanh toán, thí sinh đọc nội dung và nhấn nút **Xác nhận thanh toán** 

Sau đó thí sinh nhấn nút Đồng ý để thực hiện thanh toán

Bước 3: Thí sinh chọn mục "Viettel Money sau đó nhấn Thanh toán

| Vietcombank                        |                                   |                       | BIDV                                          | Các ngân hàng khác<br>qua VNPT<br>MONEY | Đơn hàng<br>Thanh toan ho so G03-<br>230707-0253216-<br>20220710105200                       |
|------------------------------------|-----------------------------------|-----------------------|-----------------------------------------------|-----------------------------------------|----------------------------------------------------------------------------------------------|
| Déri de tin cây; giếi pháp phá hợp | <b>VPBank</b>                     | Vî chứng tối hiểu bạn | Tới cả thẻ ngân hàng & vi<br>S Ngân Lượng, vn | RETERN                                  | Nhà cung cấp<br>Bộ GDDT - Hệ thống Hỗ trợ<br>tuyển sinh                                      |
| Payoo                              | параз ≵<br>со́на тнакн толи караз | <u>Omi</u> Pay        |                                               |                                         | Giá trị thanh toán:<br>VND                                                                   |
| Chọn ví điện                       | tử                                |                       | •                                             |                                         | Phí dịch vụ theo chính sách<br>của Ngân hàng/Trung gian<br>thanh toán. <mark>Chi tiết</mark> |
| VNPTMONEY                          | mo                                | viettel<br>money      |                                               |                                         | THANH TOÁN                                                                                   |

Bước 4: Tích chọn ViettelPay

| Phương thức thanh toán                                            |                                         |                  |                         |
|-------------------------------------------------------------------|-----------------------------------------|------------------|-------------------------|
| ất cả các gi <u>ao dịch đã đ</u> ược mã hóa và bảo m<br>Tích chọn | ật. Thông tin thẻ được lưu trữ an toàn. | Thông tin thanh  | toán                    |
| • ViettelPay                                                      |                                         | Nhà cung cấp Ky  | tuyen sinh DH - CD 2022 |
|                                                                   |                                         | Mã đơn hàng      | 22081517583798          |
| <ul> <li>Tiến di động</li> </ul>                                  |                                         | Số tiền          | 10.000 c                |
|                                                                   |                                         | Vieren PC) ==    | Verified MasterCard.    |
|                                                                   |                                         | alter to field a | g care secure cours.    |

Bước 5: Nhập thông tin tài khoản sau đó nhấn Đăng nhập

| Phương thức th                   | anh toán                  | a tin thà được haute | Rantaàn            |                            |
|----------------------------------|---------------------------|----------------------|--------------------|----------------------------|
| Al ca cac giao dich da duc       | e ma noa va bao mae, mong | g un the dooc lob th | u an tuan.         |                            |
| VietteiPay<br>Vui lòng           | đăng nhập bằng tài kho    | an Viettel Mone      | y để tiếp tục than | h toán.                    |
|                                  | Số điện thoại             |                      |                    | 1. Nhập thông tin tài khoa |
|                                  | Mật khẩu                  |                      |                    |                            |
|                                  | Đ                         | )ăng nhập            |                    | 2. Nhấn nút                |
| <ul> <li>Tiến di động</li> </ul> | L                         |                      |                    | 4                          |
|                                  |                           |                      |                    | _                          |
|                                  |                           |                      | Hủy                | Thanh toán                 |

**Bước 6**: Nhập mã OTP đã được gửi về điện thoại sau đó nhấn **Xác nhận** để hoàn tất đăng nhập

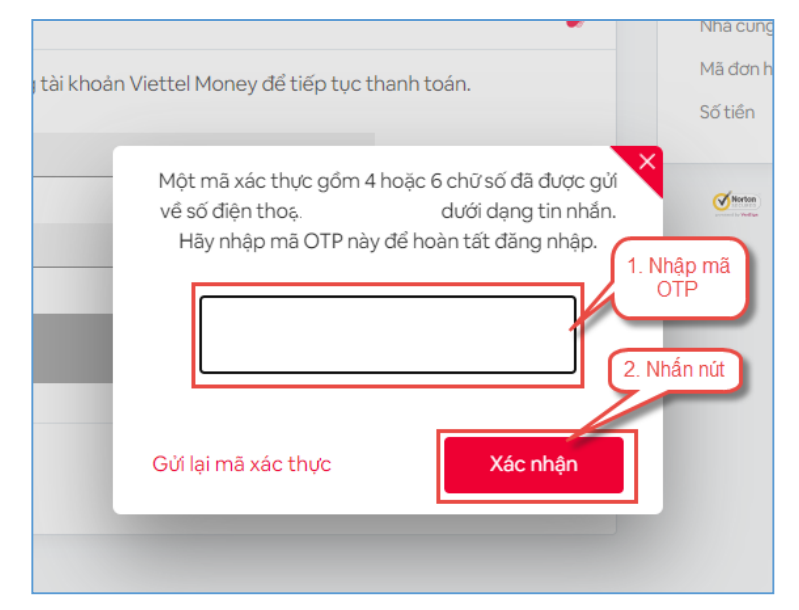

### Bước 7: Nhấn nút Thanh toán

| <b>'hương thực thanh toan</b><br>'ất cả các giao dịch đã được mã hóa và bảo mật. Thông tin thẻ được lưu | trữ an toàn. | Thông tin thanh toár                            | ı                                                |
|----------------------------------------------------------------------------------------------------|--------------|-------------------------------------------------|--------------------------------------------------|
| <ul> <li>ViettelPay</li> <li></li></ul>                                                                 | <b>•</b>     | Nhà cung cấp Ky tuyen<br>Mã đơn hàng<br>Số tiến | sinh DH - CD 2022<br>220815175837981<br>10.000 d |
| O Tiến di động                                                                                          |              |                                                 | Verinto<br>Ny VISA MasterCard.<br>SecureCode.    |

Bước 8: Nhập mã OTP sau đó nhấn Xác nhận để hoàn tất thanh toán

| cả các giao dịch đã được mã hóa và bà              | o mật. Thông tin thẻ được lưu trữ an toàn.                                                       | Thông tin thanh toán                                                                                                    |
|----------------------------------------------------|--------------------------------------------------------------------------------------------------|----------------------------------------------------------------------------------------------------|
| <ul> <li>ViettelPay</li> <li>ViettelPay</li> </ul> |                                                                                                  | Nhà cung cấp Ky tuyen sinh DH - CD 2022           Mã dan hàng         220815175837981           Số tiến         10.000 đ |
| ). Tiến đi động                                    | Một mà xác thực gồm 4 đến 8 chữ sự<br>về số địn thoa, ") dưới<br>Hây nhập mã OTP này để hoàn tất | di dugogo<br>Jang tinnika.<br>thanh toán<br>1. Nhập mà OTP                                                               |
|                                                    | Gứi lại mã xắc thực                                                                              | Z. Nhân hư<br>Xác nhận                                                                                                   |

#### 2.17. Thanh toán qua "VNPT Mobile Money"

**Bước 1**: Để thực hiện thanh toán số tiền nguyện vọng, thí sinh nhấn nút **Thanh toán** 

| Thông tin đặ | ng ký nguyện v                 | /ọng của thí sinh                |                                      |                        |                                          |                                   |
|--------------|--------------------------------|----------------------------------|--------------------------------------|------------------------|------------------------------------------|-----------------------------------|
| Danh s       | ách nguồn dữ liệu xét tuyển:   | Điểm thi THPT; Học bạ THPT (Xem  | chi tiết)                            |                        | 6                                        | Tải hướng dẫn đăng ký nguyện vọng |
|              | Danh sách nguyện v             | oọng đủ điều kiện trúng tuyển    | 2<br>Thêm nguyện vọng                | 3<br>Nhập OTP          | Xem danh sách nguyện vọng đã ở           | lăng ký                           |
| Loru ý       | : Đối với thi sinh đăng ký ngu | uyện vọng vào ngành có tố hợp mố | n năng khiếu/đặc thủ, vui lòng ln di | inh sách nguyện vọ     | ọng để kiểm tra điểm năng khiểu/đặc thủ. | _                                 |
|              |                                |                                  | Xếp theo thủ                         | in da                  | anh sách Lịch sử giao dịch Th            | anh toán Thêm nguyện vọng         |
| Thứ tụ       | nguyện vọng                    | Trường:                          | BKA-ĐẠI HỌC BÁCH KHOA HÀ NỘ          | i.                     |                                          | 3                                 |
|              | 1                              | Ngành:                           | IT-E10-Khoa học dữ liệu và Trí tuệ n | hân tạo (CT tiên tiến) | )                                        |                                   |

**Bước 2**: Trên màn hình xác nhận thanh toán, thí sinh đọc nội dung và nhấn nút **Xác nhận thanh toán** 

| Tổng số tiền phải thanh toán: 000 VNĐ<br>Phương thức thanh toán:  Cổng Dịch vụ công quốc gia CM Trước khi thực hiện thanh toán, thi sinh đọc kỹ tài liệu hướng dẫn Tại đây. Ouá trình thanh toán trực tuyển phụ thuộc việc kết nổi nhiều hệ thống khác nhau. Trong trường hợp hệ thống bị nghẽn hoạ lỗi, đề nghị thi sinh bình tĩnh và không nên cố gắng tiếp tục truy cập thanh toán ngay, chờ khoảng 20-30 phút sau hãy thứ lạ Sau khi thanh toán thánh công, thi sinh <u>được xác nhận hoàn thành nghĩa vụ nộp lệ phi</u> , biến lai thu lệ phi thi sinh có thể xe | Tổng số tiền phải thanh toán: 000 VNĐ<br>Phương thức thanh toán:  Cổng Dịch vụ công quốc gia CM<br>- Trước khi thực hiện thanh toán, thí sinh đọc kỹ tải liệu hướng dẫn Tại đầy Quả trình thanh toán trực tuyển phụ thuộc việc kết nói nhiều hệ thống khác nhau. Trong trường hợp hệ thống bị nghẽn hoặ<br>lỗi, đề nghị thí sinh bình tĩnh và không nên có gắng tiếp tục truy cập thanh toán ngay, chờ khoảng 20-30 phút sau hãy thử lại<br>- Sau khi thanh toán thành công, thí sinh <u>được xác nhận hoàn thành nghĩa vụ nộp lệ phí</u> , biến lai thu lệ phi thi sinh có thể xe<br>trên Hệ thống XT sau ngày 6/8/2023 | Tổng số nguyện vọng đăng ký:                                                                                                    | 3                                                                                                    |
|----------------------------------------------------------------------------------------------------|----------------------------------------------------------------------------------------------------|----------------------------------------------------------------------------------------------------|----------------------------------------------------------------------------------------------------|
| Phương thức thanh toán:  Cổng Dịch vụ công quốc gia Trước khi thực hiện thanh toán, thi sinh đọc kỹ tài liệu hướng dẫn Tại đáy. Quá trình thanh toán trực tuyến phụ thuộc việc kết nối nhiều hệ thống khác nhau. Trong trường hợp hệ thống bị nghẽn hoặ ỗi, đề nghị thi sinh bình tĩnh và không nên cố gắng tiếp tục truy cập thanh toán ngay, chờ khoảng 20-30 phút sau hảy thứ lạ Sau khi thanh toán thành công, thi sinh <u>được xác nhận hoàn thành nghĩa vụ nộp lệ phi</u> , biến lai thu lệ phi thi sinh có thế xe                                              | Phương thức thanh toán: Cổng Dịch vụ công quốc gia<br>Trước khi thực hiện thanh toán, thi sinh đọc kỹ tải liệu hướng dẫn Tại đầy.<br>Quá trình thanh toán trực tuyển phụ thuộc việc kết nối nhiều hệ thống khác nhau. Trong trường hợp hệ thống bị nghẽn hoặ<br>ổi, đề nghị thi sinh bình tĩnh và không nên cố gầng tiếp tục truy cập thanh toán ngay, chờ khoảng 20-30 phút sau hãy thử lại<br>Sau khi thanh toán thành công, thi sinh <u>được xác nhận hoàn thành nghĩa vụ nộp lệ phi</u> , biến lai thu lệ phi thi sinh có thể xe<br>trên Hệ thống XT sau ngày <b>6/8/2023</b>                                        | Tổng số tiền phải thanh toán:                                                                                                    | 000 VNĐ                                                                                                    |
| A<br>Trước khi thực hiện thanh toán, thi sinh đọc kỹ tài liệu hướng dẫn Tại đây. Quá trình thanh toán trực tuyến phụ thuộc việc kết nối nhiều hệ thống khác nhau. Trong trường hợp hệ thống bị nghẽn hoị<br>lỗi, đề nghị thí sinh bình tĩnh và không nên cố gắng tiếp tục truy cập thanh toán ngay, chờ khoảng 20-30 phút sau hãy thứ lại<br>- Sau khi thanh toán thánh công, thi sinh <u>được xác nhận hoàn thánh nghĩa vụ nộp lệ phi</u> , biến lai thu lệ phi thi sinh có thế xe                                                                                   | A<br>Trước khi thực hiện thanh toán, thí sinh đọc kỹ tài liệu hướng dẫn Tại đây Quá trình thanh toán trực tuyển phụ thuộc việc kết nổi nhiều hệ thống khác nhau. Trong trường hợp hệ thống bị nghẽn hoặ<br>lồi, đề nghị thí sinh bình tĩnh và không nên cố gắng tiếp tục truy cập thanh toán ngay, chờ khoảng 20-30 phút sau hãy thứ lại<br>- Sau khi thanh toán thánh công, thí sinh <u>được xác nhận hoàn thành nghĩa vụ nộp lệ phi</u> , biến lai thu lệ phi thi sinh có thể xe<br>trên Hệ thống XT sau ngày <b>6/8/2023</b>                                                                                          | Phương thức thanh toán:                                                                                                    | Cổng Dịch vụ công quốc gia                                                                                                    |
|                                                                                                    | trên Hệ thông XT sau ngày 6/8/2023                                                                                                    | Trước khi thực hiện thanh toán, thi sin<br>- Quá trình thanh toán trực tuyến phụ th<br>lỗi, đề nghị thi sinh bình tĩnh và không n                                                                                    | nh đọc kỹ tài liệu hướng dẫn Tại đây.<br>nộc việc kết nổi nhiều hệ thống khác nhau. Trong trường hợp hệ thống bị nghẽn hoị<br>nên cố gắng tiếp tục truy cập thanh toán ngay, chờ khoảng 20-30 phút sau hãy thử lạ                                                                                                   |
|                                                                                                    |                                                                                                    | Trước khi thực hiện thanh toán, thi sin<br>- Quá trình thanh toán trực tuyến phụ th<br>lỗi, đề nghị thi sinh bình tĩnh và không m<br>- Sau khi thanh toán thánh công, thi sinh<br>trên Hệ thống XT sau ngày 6/8/2023 | nh đọc kỹ tài liệu hướng dắn Tại đây.<br>Nộc việc kết nối nhiều hệ thống khác nhau. Trong trường hợp hệ thống bị nghẽn hoi<br>nên cố gắng tiếp tục truy cập thanh toán ngay, chờ khoảng 20-30 phút sau hãy thử lạ<br>h <u>được xác nhận hoàn thành nghĩa vụ nộp lệ phi</u> , biến lai thu lệ phi thi sinh có thế xe |

Sau đó thí sinh nhấn nút Đồng ý để thực hiện thanh toán

Bước 3: Thí sinh chọn mục VNPT Mobile Money sau đó nhấn Thanh toán

| Vietcombank                 |                                  | BAGRIBANK                        | BIDV                                         | Các ngân hàng khác<br>qua VNPT<br>MONEY | Updn hang<br>Thanh toan ho so G03-<br>230707-0253216-<br>20220710105200                      |
|-----------------------------|----------------------------------|----------------------------------|----------------------------------------------|-----------------------------------------|----------------------------------------------------------------------------------------------|
| Ciric tridg gir phip philop | ₩ VPBank                         | VTPBank<br>Vi chúng tới hiểu bạn | Tất có thẻ ngân hóng & vi<br>S Ngân Lượng.vn | HEITPAY                                 | Nhà cung cấp<br>Bộ GDDT - Hệ thống Hỗ trợ<br>tuyển sinh                                      |
| Payoo<br>••• visa 📾         | параз ≵<br>соно тнали толи нараз | <u>Omi</u> Pay                   |                                              |                                         | Giá trị thanh toán:<br>VND                                                                   |
| Chọn ví điện                | tử                               |                                  |                                              |                                         | Phí dịch vụ theo chính sách<br>của Ngân hàng/Trung gian<br>thanh toán. <mark>Chi tiết</mark> |
|                             | mo                               | (i) viettel<br>money             |                                              |                                         | THANH TOÁN                                                                                   |

| Đản                          | g nhập tài khoản VNPT Pay      |                               |
|------------------------------|--------------------------------|-------------------------------|
|                              |                                |                               |
| Số điện thoại                | Nhập số điện thoại             | l. Nhập thôn<br>tin tài khoản |
| Mật khẩu                     | Nhập mật khẩu                  |                               |
| Mã Captcha                   | Nhập mã bảo mật <b>ewpkm</b> 💍 | 2                             |
| Tôi đồng ý với các điều khoả | n tại VNPT Pay                 |                               |
|                              |                                | 2. Nhấn nứt                   |
| O                            | Liêp tục                       |                               |

# Bước 4: Nhập thông tin tài khoản sau đó nhấn Tiếp tục

| Quý khách đang thực hiện thanh toàn bắn                                                                                                    | ng tài khoản di động                                                  |
|----------------------------------------------------------------------------------------------------|-----------------------------------------------------------------------|
| Chủ tài khoản:                                                                                                    |                                                                       |
| Số tài khoản di động:                                                                                                    |                                                                       |
| Số dự tài khoản di động hiện tại: 12.000 VND                                                                                                    |                                                                       |
| vời nội dung đơn hàng như sau :                                                                                                    |                                                                       |
| Giả trị thanh toán: 10.000 VND                                                                                                    |                                                                       |
| Nöi dung: VNPTPG220811624759-Thanh toar<br>20220811214724                                                                                                    | n ho so 000.00.00.G03-220627-000001-                                  |
| Số dư tài khoản đi động sau giao dịch: 2.000 \                                                                                                    | VND                                                                   |
| Quý khách vui lòng bárn "Xác nhận" để thi<br>Nhân nữ Đông" để hủy bô xác n                                                                                                    | ực hiện xác nhận thông tin giao dịch, hoặc<br>hặn thông tin giao dịch |
| and a set of the set of the set o | Dies                                                                  |

# Bước 5: Nhấn nút Xác nhận

Bước 6: Nhập mã OTP sau đó nhấn nút Xác nhận

|                               | Xác thực OTP  |         |
|-------------------------------|---------------|---------|
|                               |               |         |
| Nhập mã OTP được gửi đến số ( | điện thoại    | ilòng   |
|                               | bấm Gửi lại   | Come    |
|                               |               | 1. Nhap |
| Nhập mã OTP                   | Nhập mã OTP I |         |
|                               | 2. Nhấn nứt   |         |
| Xác nhận                      | Đóng          |         |
| 9                             |               |         |
|                               |               |         |